Gebruiksaanwijzing

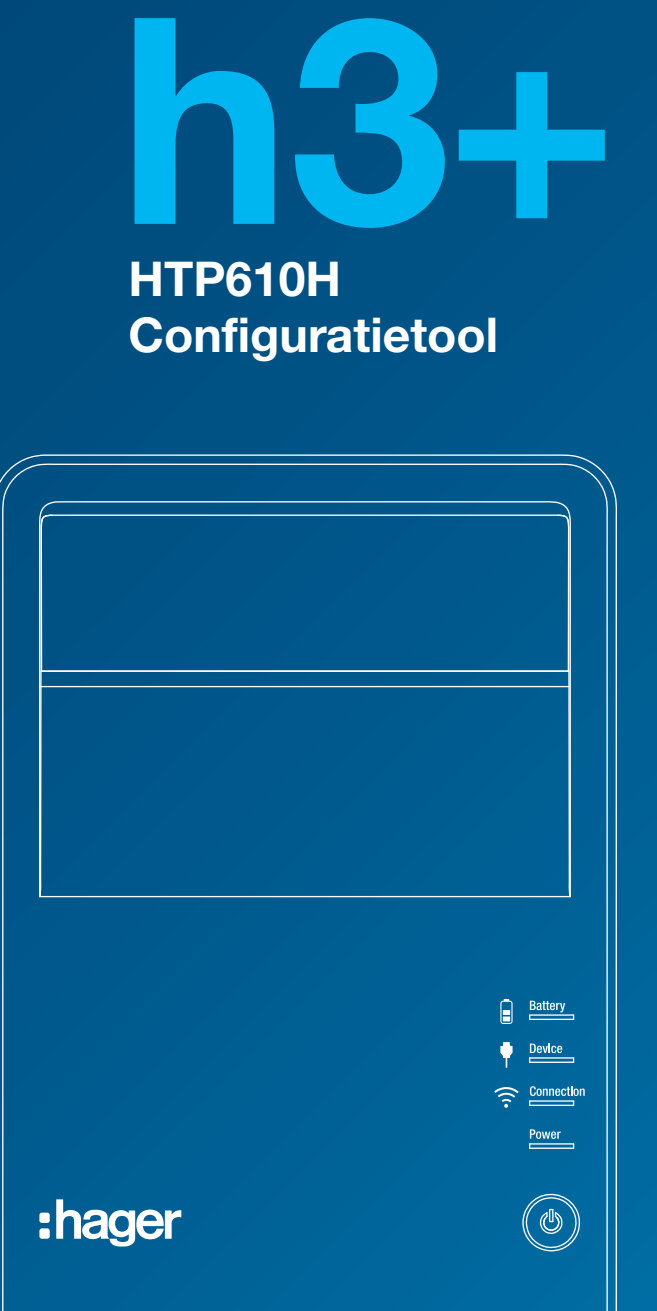

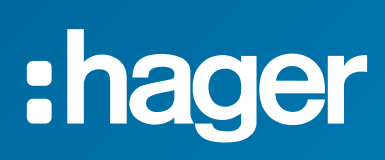

# Inhoudsopgave

Pagina

| 01 Over deze handleiding                                                 | 6  |
|--------------------------------------------------------------------------|----|
| 02 Afkortingen                                                           | 7  |
| 03 De configuratietool HTP610H                                           | 9  |
| 3.1 Presentatie                                                          | 10 |
| 3.2 Inhoud van de tool                                                   | 11 |
| 3.3 Technische informatie                                                | 12 |
| <b>3.4</b> Compatibiliteit met h3+ trip-units                            | 13 |
| <b>3.5</b> De configuratie-unit aansluiten op de h3+ vermogensschakelaar | 14 |
| <b>3.6</b> Betekenis van de LED's                                        | 15 |
| 3.7 De batterij opladen                                                  | 16 |
| <b>3.8</b> De configuratie-unit aansluiten op een computer               | 17 |
| <b>3.9</b> De unit transporteren en zekeren                              | 18 |
| 04 De configuratieserver in bedrijf stellen                              | 19 |
| <b>4.1</b> Compatibele apparaten en browsers                             | 20 |
| 4.2 Computerverbinding via Wi-Fi                                         | 21 |
| 4.3 Computerverbinding via netwerkkabel                                  | 23 |
| 4.4 labletverbinding via Wi-Fi                                           | 24 |
| 05 Presentatie van de interface van de h3+ configuratietool              | 27 |
| 5.1 Structuur                                                            | 28 |
| 5.2 Menu's voor HTP610H beheer als administrator                         | 29 |
| 5.3 De interfacetaal wijzigen                                            | 30 |
| 5.4 Menu's voor beneer van de MCCB                                       | 31 |
| 06 Sessie voor HTP610H beheer als administrator                          | 33 |
| 6.1 De sessie voor beheer als administrator openen                       | 34 |
| 6.2 Gebruikersaccounts beheren                                           | 35 |
| 6.3 De configuratiesoftware updaten                                      | 37 |
| 6.4 Wachtwoorden genereren                                               | 39 |
| 6.5 Licenties en informatie                                              | 41 |
| <b>6.6</b> De sessie voor beneer als administrator sluiten               | 42 |
| 07 Sessie voor beheer van de MCCB                                        | 43 |
| 7.1 De sessie voor beheer van de MCCB openen                             | 44 |
| 7.2 De sessie voor beheer van de MCCB sluiten                            | 45 |
| 7.3 Menu Trip Unit Status (Status trip-unit)                             | 46 |
| 7.4 Menu Measurements (Metingen)                                         | 47 |
| 7.4.1 Submenu Real-time (Real-time)                                      | 47 |
| 7.4.2 Submenu Demand (Bendente)                                          | 52 |
| 7.4.3 Submenu Energy (Energie)                                           | 53 |
| <b>7.5</b> 1 Submonu Trins (Trins)                                       | 54 |
| <b>7.5.2</b> Submenu Contacts (Contacten)                                | 58 |
| 7.6 Menu Configuration (Configuratie)                                    | 59 |
| <b>7.6.1</b> Submenu Communication (Communicatie)                        | 59 |
| 7.6.2 Submenu Measurements (Metingen)                                    | 60 |
| 7.6.3 Submenu Protection (Beveiliging)                                   | 61 |
| <b>7.6.4</b> Submenu Custom Alarms (Custom alarmen)                      | 62 |
| 7.6.5 Submenu Trip and Contacts (Trip en contacten)                      | 64 |
| 7.6.6 Submenu Reset and Erase (Resetten en wissen)                       | 66 |
| 7.7 Menu Diagnostic (Diagnostiek)                                        | 67 |
| 7.7.1 Submenu Indicators (Indicatoren)                                   | 67 |
| 7.7.2 Submenu History (Historie)                                         | 67 |
| 7.8 Menu Identification (Identificatie)                                  | 69 |
| 08 Support                                                               | 71 |
| 8.1 Probleemoplossing                                                    | 72 |
| 8.2 Reserveonderdelen                                                    | 73 |

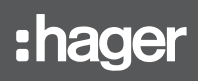

### Waarschuwingen en instructies

Deze documentatie bevat veiligheidsadviezen die dienen te worden nageleefd voor uw eigen veiligheid en om materiële schade te voorkomen.

Veiligheidsadvies betreffende uw eigen veiligheid wordt in de documentatie aangeduid middels een veiligheidswaarschuwingssymbool. Veiligheidsadvies betreffende materiële schade wordt aangeduid met 'LET OP'.

De onderstaande veiligheidswaarschuwingssymbolen en -meldingen zijn ingedeeld op risiconiveau.

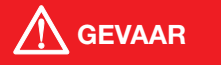

**GEVAAR** wijst op een dreigende gevaarlijke situatie die, als deze niet wordt vermeden, zal leiden tot overlijden of ernstig letsel.

# 

**WAARSCHUWING** wijst op een mogelijk gevaarlijke situatie die, als deze niet wordt vermeden, kan leiden tot overlijden of ernstig letsel.

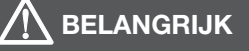

**BELANGRIJK** wijst op een mogelijk gevaarlijke situatie die, als deze niet wordt vermeden, kan leiden tot licht of matig letsel.

## LET OP

**LET OP** wijst op een waarschuwingsmelding betreffende schade aan apparatuur. **LET OP** wijst ook op belangrijke instructies voor gebruik en met name op relevante informatie over het product, die dient te worden nageleefd om een effectief en veilig gebruik te garanderen.

#### **Gekwalificeerd personeel**

Het in deze documentatie beschreven product of systeem mag alleen worden geïnstalleerd, bediend en onderhouden door gekwalificeerd personeel. Hager Electro aanvaardt geen aansprakelijkheid voor de gevolgen van het gebruik van deze apparatuur door ongekwalificeerd personeel.

Gekwalificeerd personeel is personeel dat over de vereiste vaardigheden en kennis beschikt betreffende de constructie, bediening en installatie van elektrische apparatuur en dat veiligheidstraining heeft gekregen om de bijbehorende risico's te herkennen en vermijden.

#### Correct gebruik van producten van Hager

Producten van Hager mogen alleen worden gebruikt voor de toepassingen die in de catalogus en in de bijbehorende technische documentatie worden beschreven. Er mogen alleen producten en onderdelen van andere fabrikanten worden gebruikt als Hager deze adviseert en goedkeurt.

Passend gebruik van Hager producten gedurende transport, opslag, installatie, montage, inbedrijfstelling, gebruik en onderhoud is vereist om probleemloos, correct en volledig veilig gebruik te garanderen.

Er moet worden voldaan aan de toelaatbare omgevingscondities. De informatie in de bijbehorende documentatie dient te worden nageleefd.

#### Aansprakelijkheid voor publicatie

De inhoud van deze documentatie is gecontroleerd om te garanderen dat de informatie correct is op het moment van publicatie.

Hager kan echter niet garanderen dat alle informatie in deze documentatie correct is. Hager is niet verantwoordelijk voor drukfouten en eventuele schade die daardoor ontstaat.

Hager behoudt zich het recht voor noodzakelijke correcties en aanpassingen aan te brengen in latere versies.

:hager

#### Doel van het document

Deze handleiding is bedoeld om gebruikers, elektriciens, paneelbouwers en onderhoudspersoneel te voorzien van de technische informatie die vereist is voor gebruik van de HTP610H configuratietool.

#### Toepassingsgebieden

Dit document is van toepassing op de HTP610H configuratietool voor gebruik met de h3+ LSnl\*, LSI, LSIG\* en Energy vermogensschakelaars.

#### Copyright

Deze handleiding is een onderdeel van de configuratietool. Onbevoegde reproductie, ook deels, is verboden.

#### Aansprakelijkheid

Hager Group aanvaardt geen aansprakelijkheid bij lichamelijk letsel of materiële schade, ook niet bij toevallige schade of gevolgschade die kan worden gelinkt aan de inhoud van deze handleiding.

#### **Advies**

De HTP610H configuratietool kan alleen worden aangesloten op de bovengenoemde h3+ vermogensschakelaars.

Je kunt deze publicaties en andere technische informatie downloaden van onze website: www.hager.com/nl

#### Contact

|          | Hager                    |
|----------|--------------------------|
| Adres:   | Larenweg 36              |
|          | 5234 KA 's-Hertogenbosch |
| Tel.:    | +31 (0) 73 642 85 84     |
| Website: | www.hager.com/nl         |

AL ALarm (Storingssignaal hulpcontact).

AX AuXiliary (Open/gesloten hulpcontact).

GF Aardfoutbeveiliging.

**INST** Momentane beveiliging.

LT Langdurige tijdvertragingbeveiliging.

**MIP** Maintenance Interface Port.

**OAC** Optional Alarm Contact (optioneel alarmcontact).

PTA PreTrip Alarm (pre-alarm bij overbelasting).

SSID Service Set Identifier (naam van draadloos Wi-Fi-netwerk).

ST Short Time delay protection (kortstondige tijdvertragingbeveiliging).

URL Uniform Resource Locator (internetadres).

**ZSI** Zone Selective Interlocking (zoneselectiviteit).

# **De HTP610H configuratietool**

| 3.1 Presentatie                                                   | 10 |
|-------------------------------------------------------------------|----|
| 3.2 Inhoud van de tool                                            | 11 |
| 3.3 Technische informatie                                         | 12 |
| 3.4 Compatibiliteit met h3+ trip-units                            | 13 |
| 3.5 De configuratie-unit aansluiten op de h3+ vermogensschakelaar | 14 |
| 3.6 Betekenis van LED's                                           | 15 |
| 3.7 De batterij opladen                                           | 16 |
| 3.8 De configuratie-unit aansluiten op een computer               | 17 |
| 3.9 De unit transporteren en zekeren                              | 18 |

:hager

De HTP610H configuratietool wordt gebruikt om configuraties, triptesten en diagnostische procedures uit te voeren op de Energy h3+ vermogensschakelaar. Deze kan ook worden gebruikt om triptesten uit te voeren op h3+ vermogensschakelaars met een elektronische trip-unit (LSnI, LSI, LSIG).

De belangrijkste component van de tool is de configuratie-unit die de configuratieserver en de configuratiesoftware host.

Het is niet nodig om een applicatie te downloaden om de HTP610H tool te gebruiken. U logt gewoon in op de configuratieserver met een tablet of smartphone via een Wi-Fi--verbinding of met een desktopcomputer of laptop via een netwerkkabel.

Als u verbinding hebt, voert u het adres **http://htp610h.html** in in een internetbrowser om de configuratiesoftware te openen.

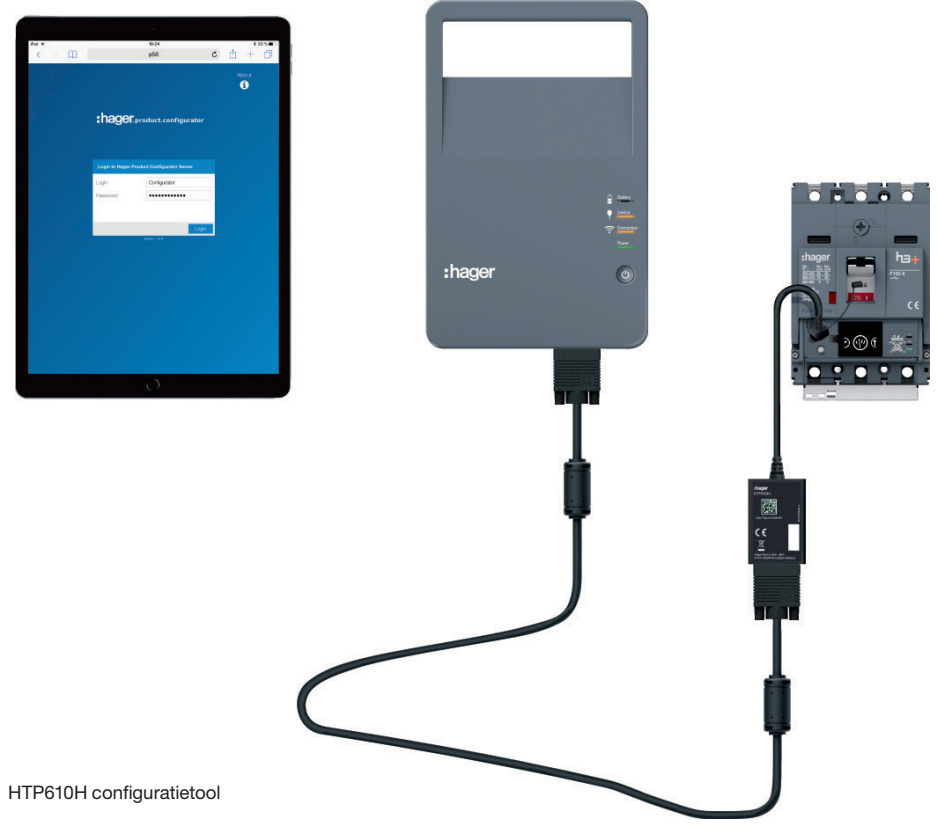

(\*) Tablet niet inbegrepen

Met de h3+ configuratietool kunt u het volgende:

- De status bekijken van de Energy vermogensschakelaar en zijn identificatieparameters
- De datum en tijd van de Energy vermogensschakelaar synchroniseren
- Alle parameters van de Energy vermogensschakelaar instellen
- De metingen van de elektrische variabele in real-time en de berekende variabelen weergeven (alleen Energy trip-unit).
- De trip-unittest uitvoeren (ook beschikbaar voor LSnl, LSI, LSIG en Energy tripunits)
- Inschakeling van de LSI, LSIG en Energy trip-unitcontacten forceren
- De voorgedefinieerde alarmen en gepersonaliseerde alarmen beheren (alleen Energy trip-unit)
- De meldingslogs bekijken (trips, operaties, alarmen, instellingen alleen voor Energy trip-unit)
- Dataschrijftoestemming activeren/deactiveren om aanpassingen op afstand te voorkomen (alleen Energy trip-unit)
- Gebruikersaccounts beheren
- De configuratiesoftware updaten en wachtwoorden opnieuw genereren voor communicatieaccessoires.

:hager

De HTP610H configuratietool is een koffer met daarin alle benodigde componenten om de configuratie-unit aan te sluiten en te voeden. De configuratie-unit is voorzien van een oplaadbare batterij zodat u zonder netaansluiting kunt werken.

De computer, tablet of smartphone die nodig is om de configuratiesoftware te gebruiken, wordt niet meegeleverd.

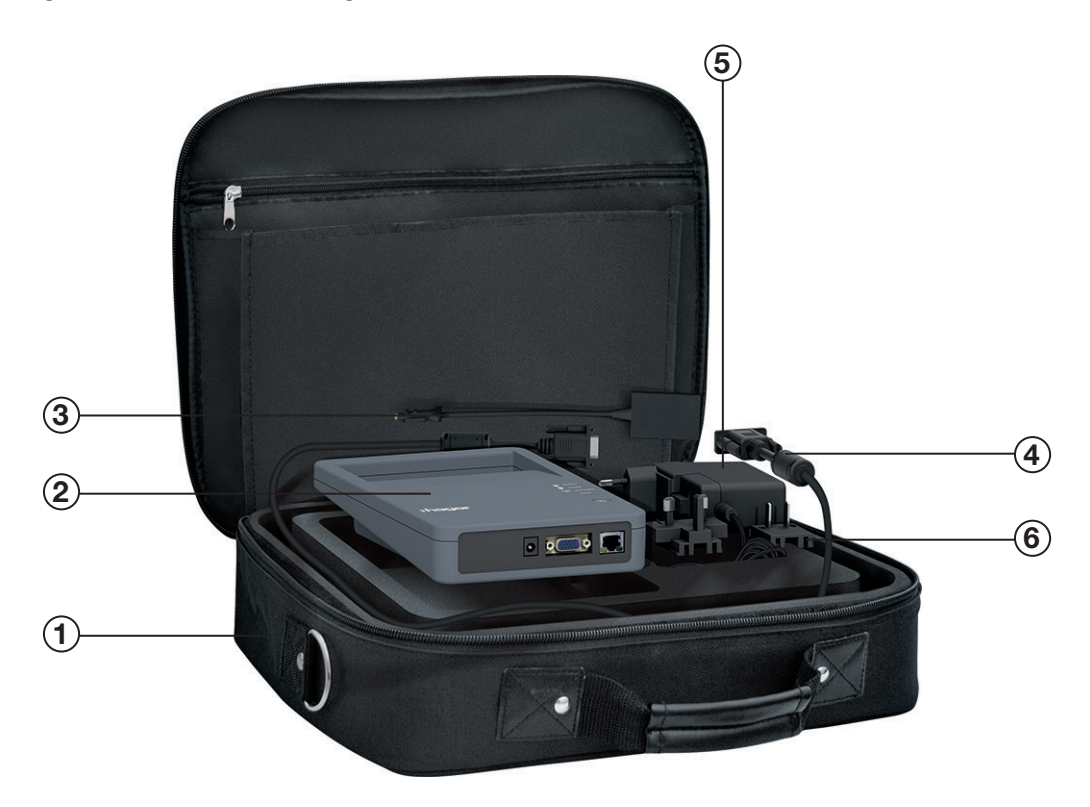

| Nr. | HTP610H inhoud                                                |
|-----|---------------------------------------------------------------|
| 1   | Draagkoffer                                                   |
| 2   | Configuratie-unit                                             |
| 3   | HTP020H MIP-adapter                                           |
| 4   | HTP030H 1 m aansluitkabel                                     |
| 5   | 110V/230V 60 Hz netoplader (inbegrepen bij de HTP040H box)    |
| 6   | EU/US/EN/Azië stekkeradapter (inbegrepen bij de HTP040H unit) |

| Verbruik (batterij opladen) | 9 W                      |
|-----------------------------|--------------------------|
| Ethernetnetwerkcommunicatie | Ethernet - TCP/IP - RJ45 |
| Bedrijfstemperatuur         | -5°C tot +60°C           |
| Opslagtemperatuur           | -20 °C tot +30 °C        |
| Gewicht                     | 750 g                    |
| Kleur                       | Grijs                    |
| Beveiligingsindex           | IP2X                     |
| Maximale gebruikshoogte     | 2000 m                   |

## HTP050H batterij:

| Verwijderbaar | Neem contact met ons op                                         |
|---------------|-----------------------------------------------------------------|
| Technologie   | Lithium-ion                                                     |
| Vermogen      | 5800 mAh (7,2 V DC)                                             |
| Laadtijd      | 8 uur                                                           |
| Gebruikstijd  | 8 uur (vermogensschakelaar aangesloten en<br>Wi-Fi geactiveerd) |
| Laden         | Lader inbegrepen                                                |

## Aansluitingen:

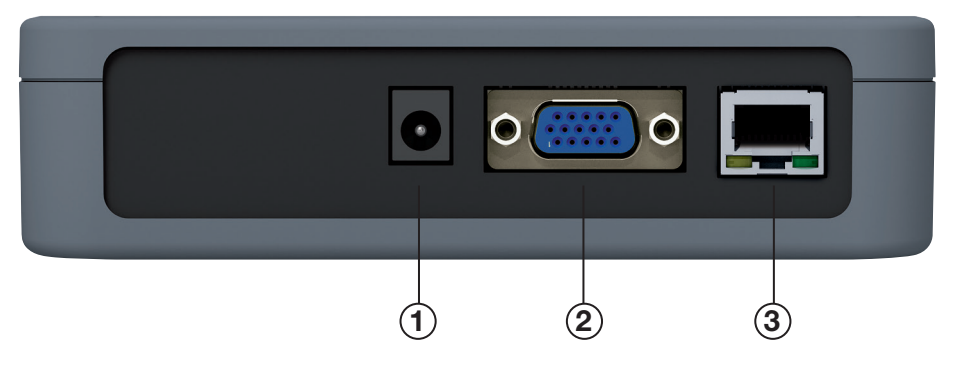

| Nr. | Aansluiting                | Omschrijving                          |
|-----|----------------------------|---------------------------------------|
| 1   | Netcontact                 | Voeding                               |
| 2   | Vermogensschakelaarcontact | Aansluiting op de vermogensschakelaar |
| 3   | Netwerkpoort               | Netwerkaansluiting                    |

| Compatibiliteit | Afsluitende<br>schakelaar | MAG | тм  | Elektronische trip-units |     |      |        |
|-----------------|---------------------------|-----|-----|--------------------------|-----|------|--------|
|                 |                           |     |     | LSnl                     | LSI | LSIG | Energy |
| Configuratie    | Nee                       | Nee | Nee | Nee                      | Nee | Nee  | Ja     |
| Triptest        | Nee                       | Nee | Nee | Ja                       | Ja  | Ja   | Ja     |
| Diagnostisch    | Nee                       | Nee | Nee | Nee                      | Nee | Nee  | Ja     |

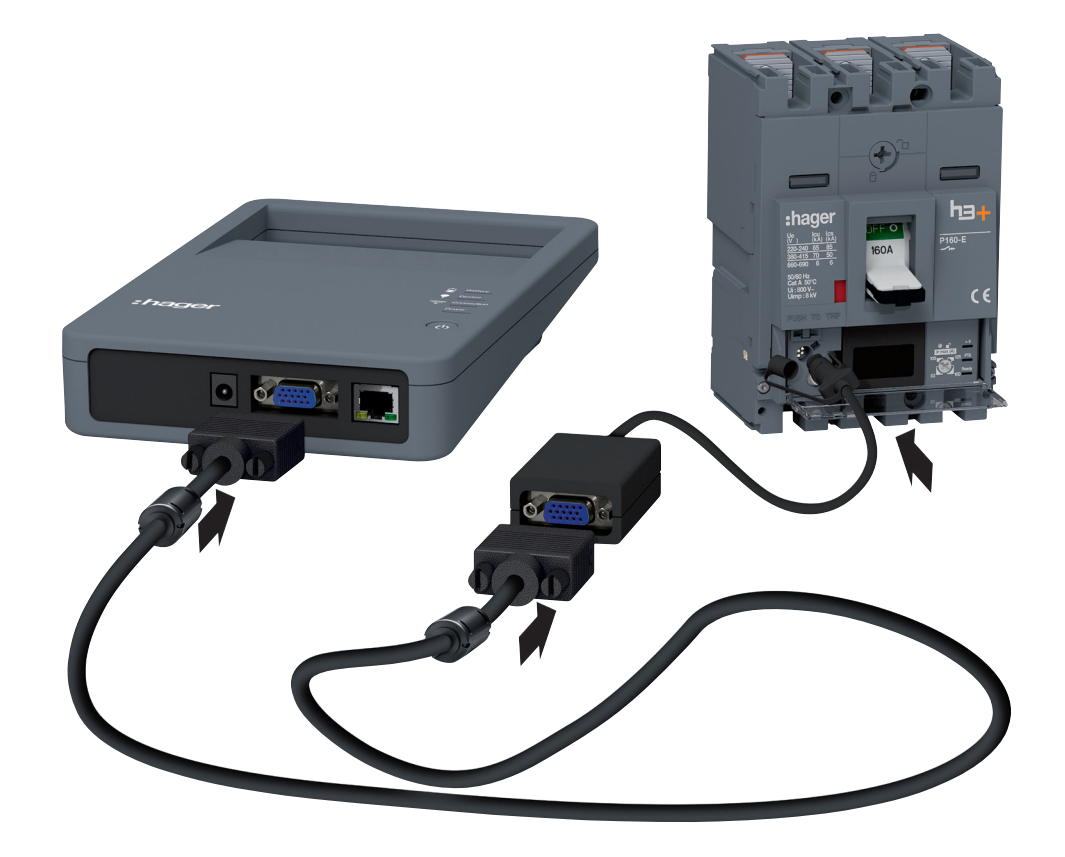

Aansluiting configuratie-unit

Controleer voordat u de configuratie-unit inschakelt of de batterij voldoende opgeladen is.

|   | Actie                                                                                                |
|---|----------------------------------------------------------------------------------------------------|
| 1 | Sluit de aansluitkabel aan op het vermogensschakelaarcontact van de configuratie-unit.               |
| 2 | Sluit het andere uiteinde van de aansluitkabel aan op de MIP-adapter.                                |
| 3 | Sluit de MIP-adapter aan op de MIP-aansluiting aan de voorzijde van de h3+ vermogens-<br>schakelaar. |
| 4 | Druk op de <b>aan/uit</b> -knop op de configuratie-unit.                                             |
| 5 | De configuratie-unit voedt de vermogensschakelaar automatisch (*).                                   |

(\*) Met de configuratie-unit kan de trip-unit functioneren als de vermogensschakelaar niet zelfstandig wordt gevoed. Maar de elektriciteit die deze unit levert, wordt niet gebruikt als voeding voor het HTD210H paneeldisplay.

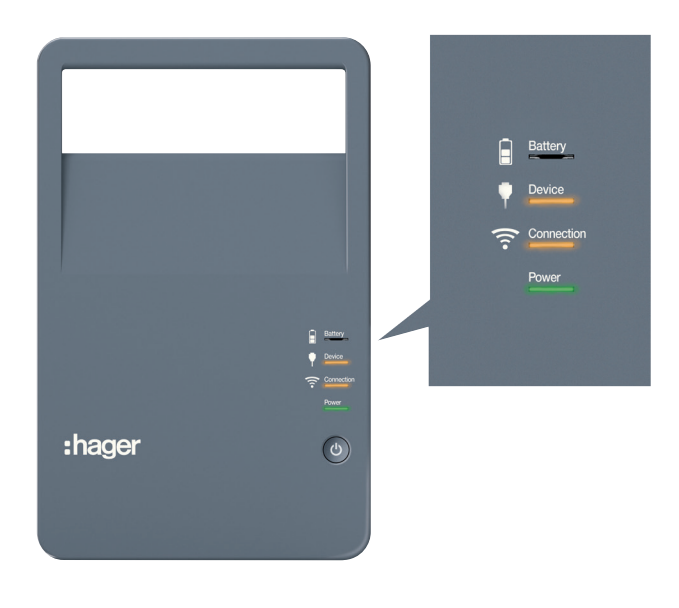

Voorzijde van de configuratie-unit.

| LED    | LED-status     | Betekenis                                     |
|--------|----------------|-----------------------------------------------|
| Power  | Groen          | Apparaat ingeschakeld                         |
| Power  | Knippert groen | Apparaat wordt momenteel in- of uitgeschakeld |
| Power  | Uit            | Apparaat uitgeschakeld                        |
|        | Oranje         | Klem verbonden                                |
| Device | Oranje         | Vermogensschakelaar aangesloten               |

De oplader wordt meegeleverd in de koffer van de h3+ configuratietool. Gebruik deze oplader om de batterij voor uw configuratie-unit op te laden.

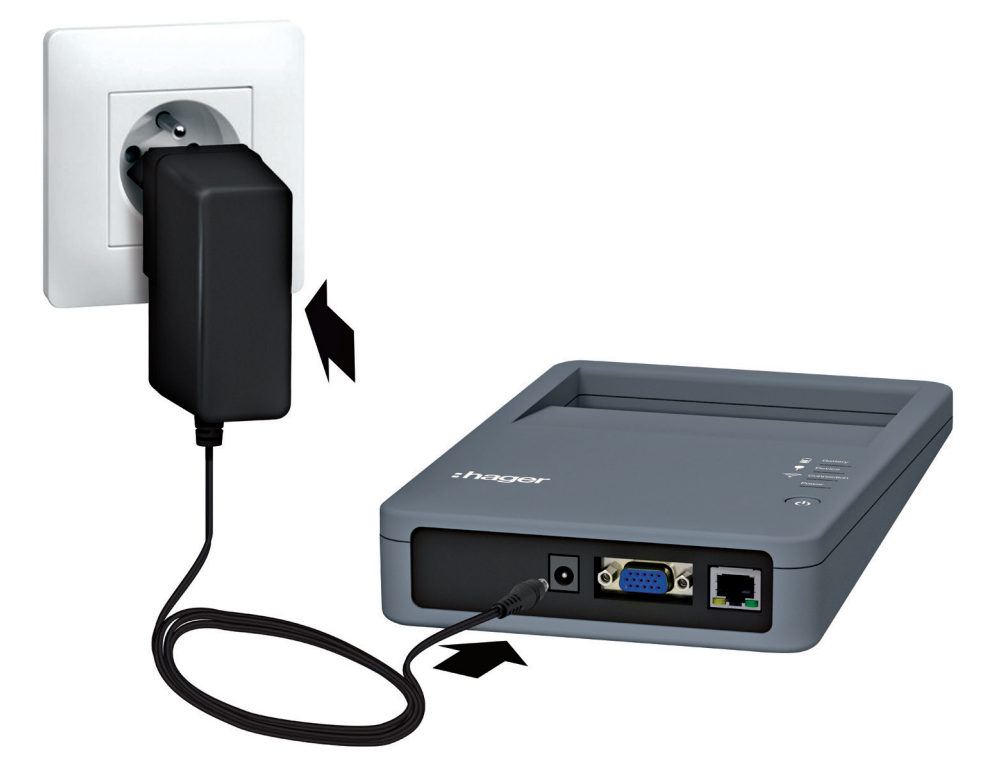

Configuratie-unit aangesloten op de hoofdvoeding

Een set netvoedingadapters zorgt ervoor dat het apparaat compatibel is voor gebruik in andere landen.

#### Gebruik met netvoeding en batterijvoeding

De configuratietool kan worden gebruikt met de batterij of op de netvoeding. De laadtijd om de batterij volledig op te laden is maximaal 8 uur. Het is mogelijk om de configuratietool met de batterij tot wel 8 uur te gebruiken door een vermogensschakelaar te voeden en met een actieve Wi-Fi-verbinding.

#### **Batterij-LED**

De status van de batterij wordt weergegeven door de batterij-LED.

| Groen                 | Rood                                  | Knippert rood         | Uit               | Oranje            |
|-----------------------|---------------------------------------|-----------------------|-------------------|-------------------|
| Batterij<br>opgeladen | Vermogen onder<br>30% en boven<br>10% | Vermogen onder<br>10% | Batterij ontladen | Batterij laadt op |

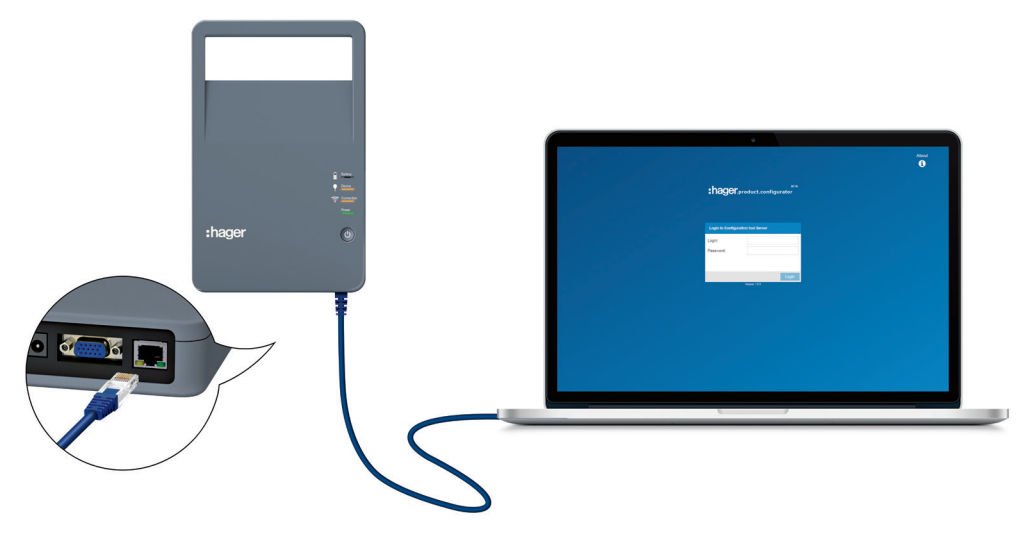

Netwerkaansluiting

De h3+ configuratietool kan met een netwerkkabelverbinding worden gebruikt met een desktopcomputer of laptop.

Als u de configuratietool wilt gebruiken met een Wi-Fi-verbinding, raadpleegt u het hoofdstuk **De configuratieserver in bedrijf stellen**.

De configuratie-unit is voorzien van een handel zodat deze kan worden getransporteerd.

De configuratie-unit is voorzien van een magnetische plaat aan de achterkant zodat deze eenvoudig kan worden gezekerd aan de metalen deur van een elektrisch paneel.

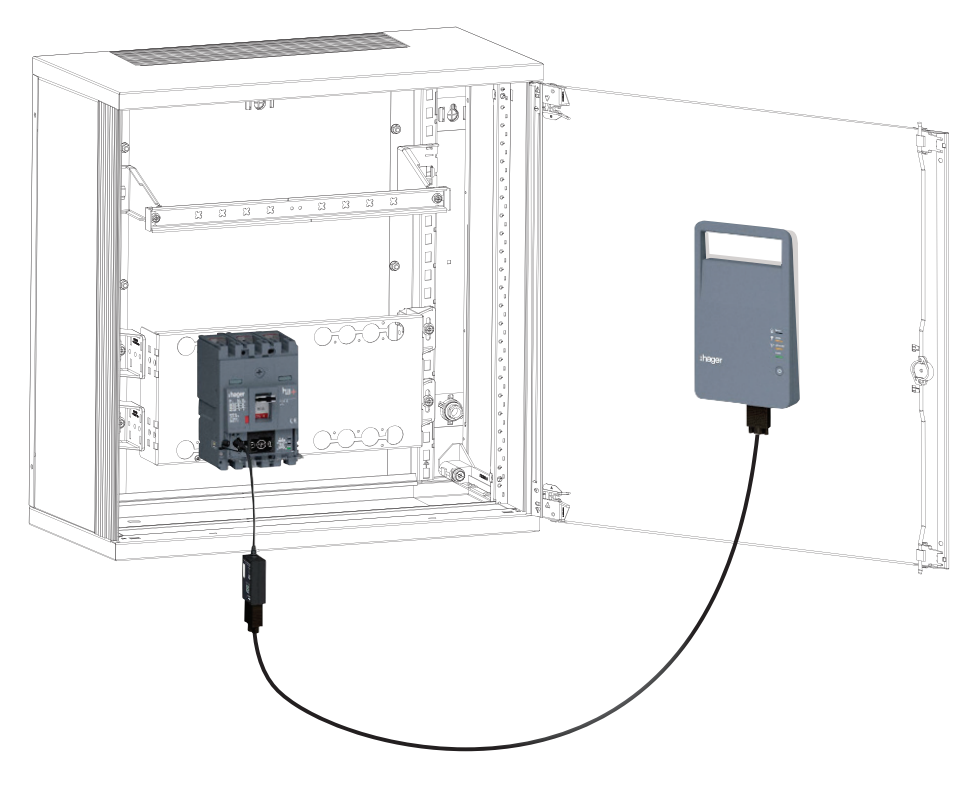

De configuratie-unit zekeren aan de metalen wand

# De configuratieserver in bedrijf stellen

| 4.1 Compatibele apparaten en browsers   |    |
|-----------------------------------------|----|
| 4.2 Computerverbinding via Wi-Fi        | 21 |
| 4.3 Computerverbinding via netwerkkabel | 23 |
| 4.4 Tabletverbinding via Wi-Fi          | 24 |

#### Compatibele apparaten

De configuratieserver kan worden aangesloten met een van de volgende apparaten:

- Een computer (desktop of laptop) via Wi-Fi of een netwerkkabel
- Een tablet via Wi-Fi
- Een smartphone via Wi-Fi.

Om alle functies van de h3+ configuratietool volledig te benutten, wordt geadviseerd deze aan te sluiten om een computer of iPad.

#### **Compatibele browsers**

De configuratieserver kan worden aangesloten op alle HTML5-compatibele internetbrowsers.

Om optimale prestaties van de HTP610H configuratietool te garanderen, heeft het de voorkeur de Google Chrome browser te gebruiken op een Android apparaat, of Safari op een iOS apparaat. Als u een computer gebruikt, wordt Internet Explorer aanbevolen.

# De configuratieserver in bedrijf stellen 4.2 Computerverbinding via Wi-Fi

## LET OP

#### Risico van onderbreking als gevolg van onbedoeld verlies van de Wi-Fiverbinding.

Voor het gebruik van de HTP610H configuratietool is een stabiele Wi-Fi-verbinding vereist gedurende de volledige periode van gebruik van de configuratiesoftware. Zorg ervoor dat eventuele automatische Wi-Fi-verbindingen en andere soorten internetverbindingen gedeactiveerd zijn (ethernet, mobiele data enz.).

Het is mogelijk om vanaf een computer verbinding te maken met de configuratieserver via Wi-Fi.

|   | Actie                                                                                                    |
|---|----------------------------------------------------------------------------------------------------|
|   | Schakel de configuratieserver in:                                                                                          |
|   | Druk op de knop aan/uit                                                                                                    |
|   | Wacht tot de Power-LED groen blijft.                                                                                       |
| 2 | Zorg ervoor dat er geen netwerkkabelverbinding in gebruik is op de computer.                                               |
|   | Selecteer de naam <b>SSID HTP610H_XXXX</b> van uw configuratietool in de lijst met beschikbare netwerken.                  |
|   | <b>Opmerking</b><br>De SSID-naam staat op het label aan de achterkant van de configuratie-unit van uw<br>configuratietool. |
|   | Currently connected to:                                                                                                    |
|   |                                                                                                    |

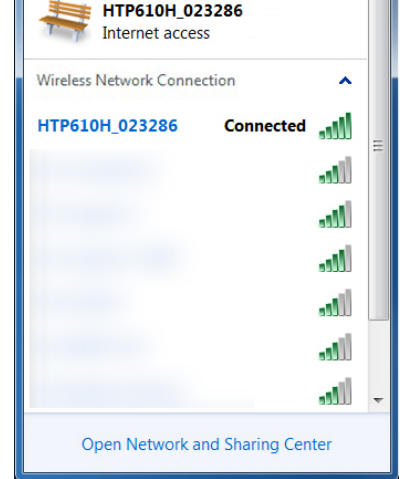

Voer het Wi-Fi-wachtwoord voor de HTP610H tool in: MCCB\_Configurator

#### Belangrijk:

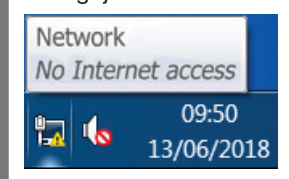

Als er een melding A: 'No internet access' (Geen internettoegang) verschijnt in de werkbalk van uw computer, is het toch mogelijk om verbinding te maken met de configuratieserver.

De 'Verbinding'-LED wordt oranje op de configuratie-unit.

3 Open de configuratiesoftware vanuit de internetbrowser op uw apparaat.

Om dit te doen, voert u het volgende adres in in de zoekbalk: http://www.htp610h.html

Het volgende inlogscherm wordt weergegeven:

|                  | :hager             |       |
|------------------|--------------------|-------|
| Login to Configu | ration tool Server |       |
| Login:           |                    |       |
| Password:        |                    |       |
|                  |                    |       |
|                  |                    | Login |

Het is mogelijk om verbinding te maken met de configuratieserver via een netwerkkabel die direct is aangesloten op een computer. Iedere netwerkkabel (recht of gekruist) kan worden gebruikt.

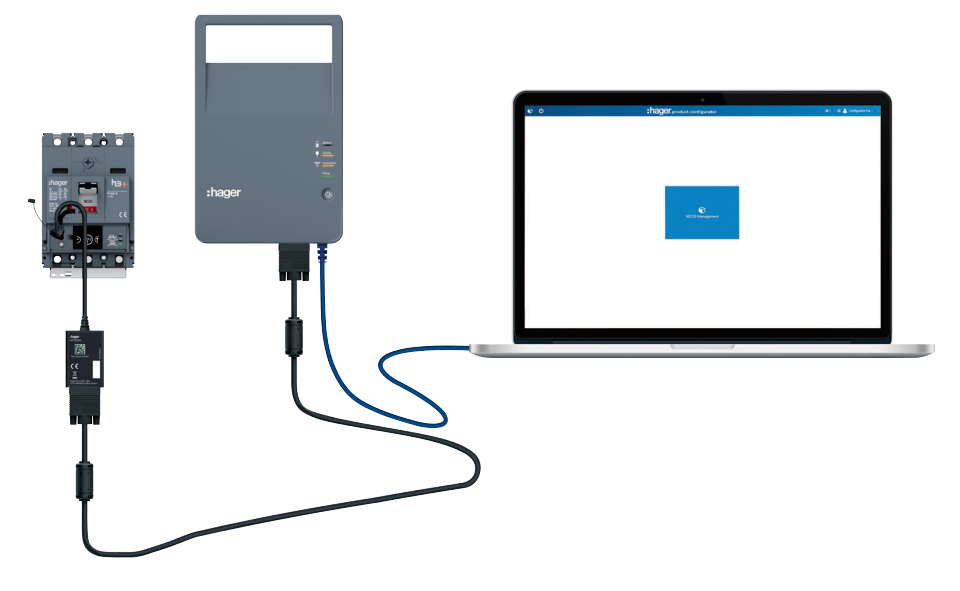

#### LET OP

**Risico van onbedoeld verlies van de verbinding met de configuratieserver.** Als er een automatische Wi-Fi-verbinding is geconfigureerd op uw computer, dient deze te worden gedeactiveerd.

Verbinding via netwerkkabel

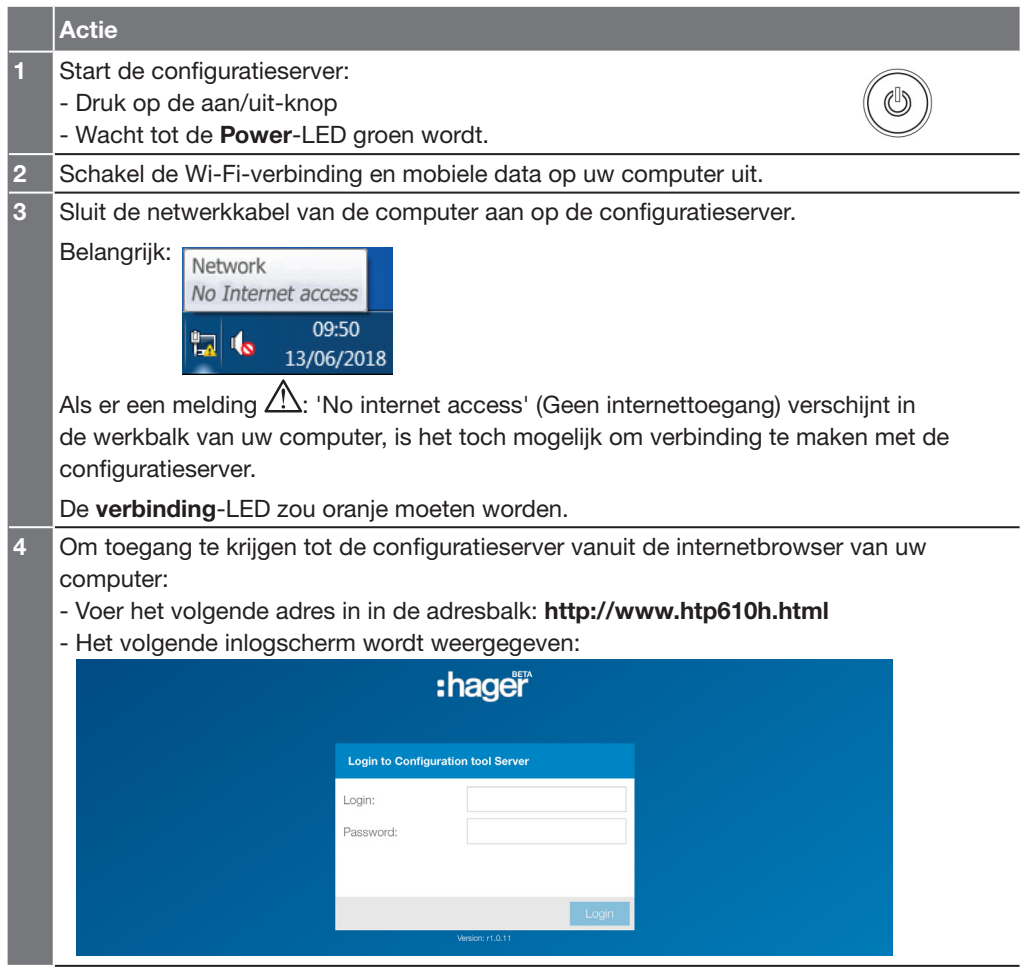

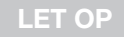

# Risico van onderbreking als gevolg van onbedoeld verlies van de Wi-Fi-verbinding.

Als er een automatische Wi-Fi-verbinding is geconfigureerd op uw tablet of smartphone, dient deze te worden gedeactiveerd.

#### Wi-Fi-verbinding vanaf een tablet of smartphone

Het is mogelijk om vanaf een tablet of smartphone verbinding te maken met de configuratieserver via Wi-Fi.

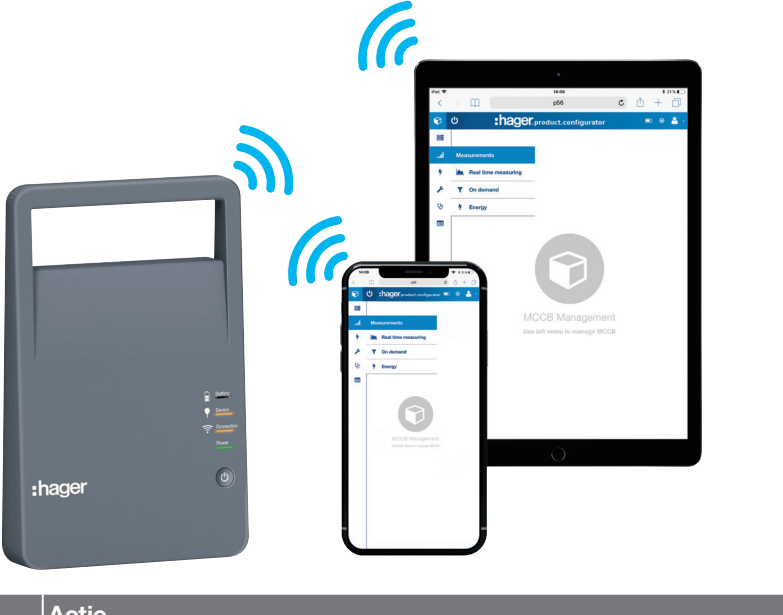

#### Actie

1

- Start de configuratieserver:
  - Druk op de knop aan/uit
  - Wacht tot de Power-LED groen blijft.
- 2 Schakel de mobiele data op het apparaat (cellulair) uit en schakel dan de Wi-Fiverbinding in.

Selecteer de naam **SSID HTP610H\_XXXX** van uw configuratietool in de lijst met beschikbare netwerken.

De SSID-naam staat op het label aan de achterkant van de configuratie-unit.

| Wi-Fi                                                                                                    |                    |
|----------------------------------------------------------------------------------------------------|--------------------|
| CHOOSE A NETWORK                                                                                                |                    |
| 45-554                                                                                                    | <b>₹</b> (j)       |
| All Constants of                                                                                                | <b>a</b>           |
| 10.000                                                                                                    | <b>₹</b> (i)       |
| History and Annual Annual Annual Annual Annual Annual Annual Annual Annual Annual Annual Annual Annual Annual A | ê 🕈 (Ì)            |
| 10 capito * 088                                                                                                 | ∎ <del>?</del> (i) |
| 10.0001144                                                                                                    | ê 🤶 (j)            |
| His Halls Device                                                                                                | <b>₽</b> ♀ (i)     |
|                                                                                                    | ê ╤ (j)            |
| H1P610H_023293                                                                                                  | ∎ 奈 (j)            |
| Other                                                                                                    |                    |

Voer het Wi-Fi-wachtwoord voor de HTP610H tool in:

#### **MCCB\_Configurator**

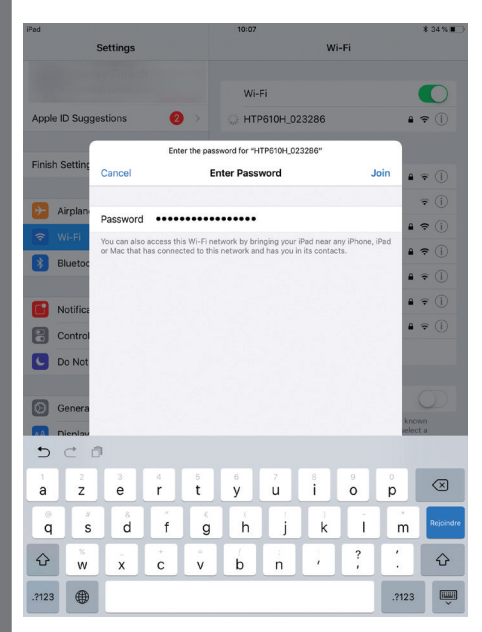

#### De 'Verbinding'-LED wordt oranje op de configuratie-unit.

3 Open de configuratiesoftware vanuit de internetbrowser van uw apparaat (Safari/Google Chrome).

Om dit te doen, voert u het volgende adres in in de zoekbalk:

#### http://www.htp610h.html

Het inlogscherm wordt weergegeven:

|   |                                    | About |
|---|------------------------------------|-------|
|   | :hager                             |       |
|   | Login to Configuration tool Server |       |
|   | Login: Password:                   |       |
| • |                                    |       |
|   | Login<br>Vesion r1.0.11            |       |
|   |                                    |       |
|   |                                    |       |
|   |                                    |       |
|   |                                    |       |

# n de Pagina

# Presentatie van de interface van de h3+ configuratietool

| 5.1 Structuur                                    |    |
|--------------------------------------------------|----|
| 5.2 Menu's voor HTP610H beheer als administrator | 29 |
| 5.3 De interfacetaal wijzigen                    | 30 |
| 5.4 Menu's voor beheer van de MCCB               | 31 |

#### Inlogsessies

De configuratiesoftware kan worden geopend door twee verschillende inlogsessies:

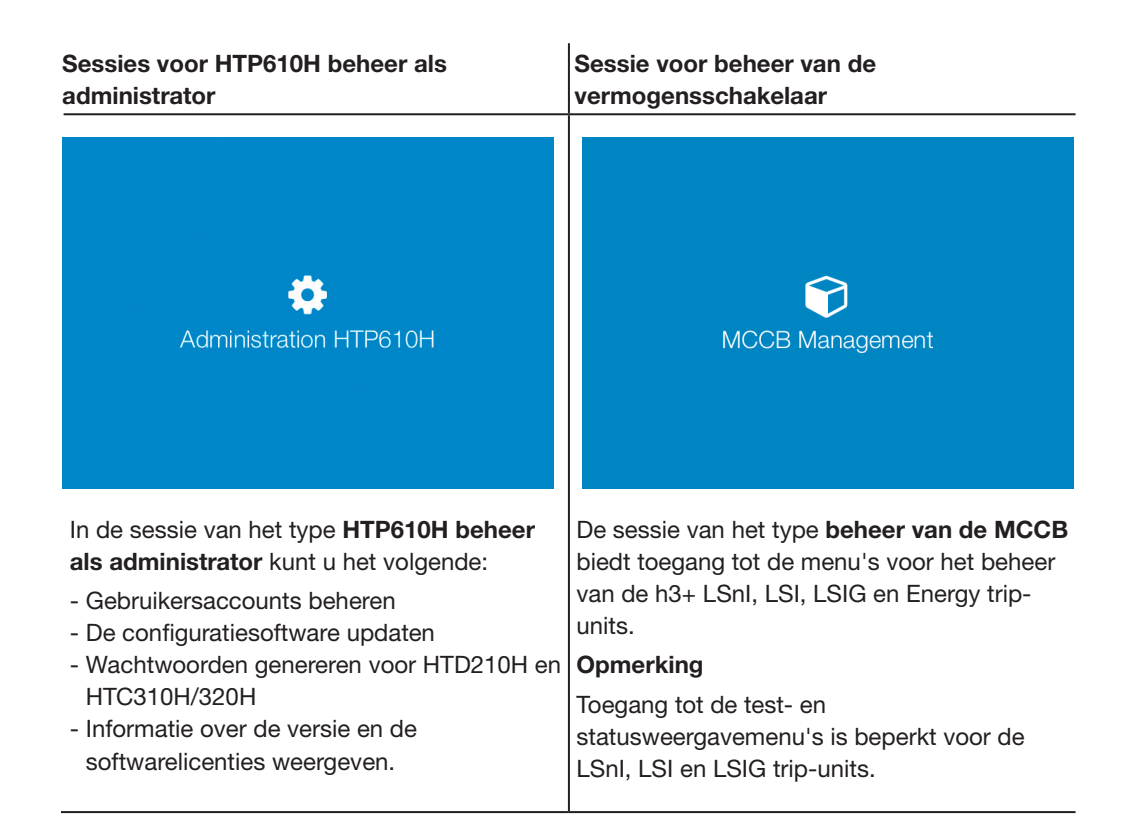

#### Belangrijke interface-iconen

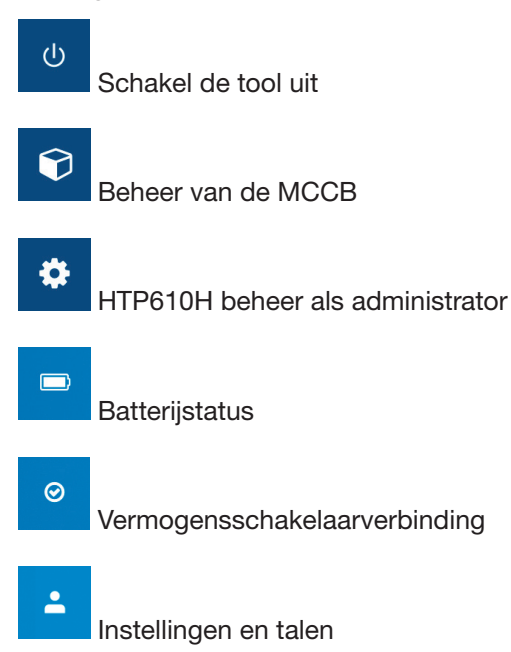

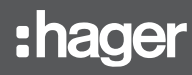

De sessie van het type **HTP610H beheer als administrator** is bedoeld om de configuratieserver te beheren: beheer gebruikersaccounts, update de software en genereer wachtwoorden voor andere h3+ communicatieproducten.

#### Beheer als administrator

| lcoon | Menu         | Functie                             |
|-------|--------------|-------------------------------------|
|       | Gebruikers   | Administrator-accounts beheren      |
|       |              | Configurator-accounts beheren       |
| *     | Update       | De software updaten                 |
|       | Wachtwoorden | HTC310H wachtwoord regenereren      |
| Q.    |              | HTC320H wachtwoord regenereren      |
|       |              | HTD210H wachtwoord regenereren      |
|       | Informatie   | Softwareversie                      |
| 0     |              | Copyright                           |
|       |              | Open Source bibliotheek/componenten |

Om de interfacetaal van de h3+ configuratietool te wijzigen, klikt u op het dropdownmenu **settings and languages** (instellingen en talen) in de rechter bovenhoek van het scherm.

Klik in de dropdownlijst op de gewenste taal om de interfacetaal te wijzigen.

De sessie van het type **beheer van de MCCB** biedt toegang tot de menu's voor het beheer van de h3+ elektronische trip-units.

Beheer van de vermogensschakelaar

| '4'              | Status trip-unit | LED-status                     |
|------------------|------------------|--------------------------------|
| 7 <sup>K</sup> F |                  | OAC/PTA-outputs                |
|                  |                  | Temperatuur trip-unit          |
|                  |                  | Energie AX/AL                  |
|                  |                  | ZSI-contacten                  |
| (11.1)           | Metingen         | Real-time                      |
|                  |                  | Naar behoefte                  |
|                  |                  | Vermogen                       |
| <b>M</b> _       | Test             | Trip                           |
|                  |                  | Contacten                      |
| <b>^</b>         | Configuratie     | Communicatie                   |
| -0               |                  | Metingen                       |
|                  |                  | Beveiliging                    |
|                  |                  | Gepersonaliseerde alarmen      |
|                  |                  | Trip en contacten              |
|                  |                  | Resetten & bevestigen          |
|                  |                  |                                |
|                  | Diagnostisch     | Indicatoren                    |
| · 0              |                  | Log                            |
| $(\mathbf{i})$   | Identificatie    | Informatie over de aangesloten |
|                  |                  | vermogensschakelaar            |
|                  |                  |                                |

# Sessie voor HTP610H beheer als administrator

Pagina

| 6.1 De sessie voor beheer als administrator openen  | 34 |
|-----------------------------------------------------|----|
| 6.2 Gebruikersaccounts beheren                      | 35 |
| 6.3 De configuratiesoftware updaten                 | 37 |
| 6.4 Wachtwoorden genereren                          | 39 |
| 6.5 Licenties en informatie                         | 41 |
| 6.6 De sessie voor beheer als administrator sluiten | 42 |

## LET OP

#### Risico van integriteitsverlies van de configuratietool.

De HTP610H sessie voor beheer als administrator geeft toegang tot softwareupdates en tot het beheer van de gebruikersaccounts. Wijzig het **Administrator**wachtwoord als u de configuratietool voor het eerst gebruikt.

Om de HTP610H sessie voor beheer als administrator voor de configuratietool te openen vanaf een computer of tablet, gaat u als volgt te werk:

|   | Actie                                                                                                    |                                              |
|---|----------------------------------------------------------------------------------------------------|----------------------------------------------|
| 1 | Open uw browser en voer de volgende                                                                                                    | URL in: http://www.htp610h.html.             |
| 2 | Op de inlogpagina:                                                                                                    |                                              |
|   | Log in als Administrator, door de admi                                                                                                    | nistratoraccountgegevens in te voeren.       |
|   | Deze gegevens zijn standaard of als u v                                                                                                    | oor het eerst inlogt op de tool:             |
|   | Login to Configuration tool Server                                                                                                    |                                              |
|   | Login: Admin                                                                                                    |                                              |
|   | Password:                                                                                                    |                                              |
|   |                                                                                                    |                                              |
|   |                                                                                                    |                                              |
|   | Login                                                                                                    |                                              |
|   | Login: Admin                                                                                                    |                                              |
|   | Wachtwoord: admin                                                                                                    |                                              |
|   |                                                                                                    |                                              |
|   | Klik op <b>Login</b> (Inloggen)                                                                                                    |                                              |
|   | Opmerking                                                                                                    | ant u de algemene gebruikevoorwaarden voor   |
|   | de software te accepteren voordat u de s                                                                                                    | software kunt gebruiken. De volgende melding |
|   | verschijnt:                                                                                                    |                                              |
|   | English ~                                                                                                    |                                              |
|   | Terms of Use                                                                                                    |                                              |
|   |                                                                                                    |                                              |
|   | TERMS OF USE OF THE H3+ SOLUTION "H3+"<br>(APPLICABLE WITH EFFECT FROM/./2018)                                                                                           |                                              |
|   | WHEREAS                                                                                                    |                                              |
|   | Hager has developed a new range of electronic circuit                                                                                                    |                                              |
|   | breakers called 'h3+ LSn, LSI, LSIG, Energy'. In this<br>range, Hager offers a configuration tool which allows to<br>(i) configure the settings, (ii) test and carry out |                                              |
|   | diagnostics on the electronic circuit breaker and (iii)<br>view information via the embedded configuration and                                                           |                                              |
|   | test software.                                                                                                    |                                              |
|   | The tool and the software were designed by Hager                                                                                                    |                                              |
|   |                                                                                                    |                                              |
|   | Continue                                                                                                    |                                              |
|   |                                                                                                    |                                              |

3 Klik op **Administration HTP610H** (HTP610H beheer als administrator) om de sessiemenu's te openen.

#### Opmerking

Als u geen verbinding tot stand kunt brengen tussen de vermogensschakelaar en de h3+ configuratietool, of als u de website niet kunt openen, zie dan het hoofdstuk **De configuratieserver in bedrijf stellen**.

Verander standaard naam en wachtwoord voor het Configurator-account. Het volgende Configurator-account is standaard beschikbaar.

| Login      | Config            |
|------------|-------------------|
| Naam       | Naam Configurator |
| Wachtwoord | config            |

It is mogelijk de naam en het wachtwoord voor dit account te wijzigen. De inlog-ID-informatie kan niet worden gewijzigd.

Om de standaard **naam** van het gebruikersaccount en het wachtwoord te wijzigen, gaat u als volgt te werk:

|   | Actie                                                                                                    |
|---|----------------------------------------------------------------------------------------------------|
| 1 | Open een Administrator-sessie en klik op het menu Users (Gebruikers).                                                                              |
| 2 | Selecteer de login-ID Config in het menu Users (Gebruikers).                                                                                       |
| 3 | Voer de nieuwe naam in in het veld <b>Name</b> (Naam).                                                                                             |
| 4 | Klik op Save (Opslaan) om de wijziging op te slaan.                                                                                                |
| 5 | Klik op Change password (Wachtwoord wijzigen).                                                                                                    |
| 6 | Voer het oude wachtwoord in (config), voer dan het nieuwe wachtwoord in en volg de instructies op het scherm.                                      |
|   | Opmerking                                                                                                    |
|   | Het wachtwoord dient minstens 8 karakters te bevatten, inclusief minstens één cijfer, één kleine letter, één hoofdletter en één speciaal karakter. |
|   |                                                                                                    |

#### De rechten van een gebruikersaccount wijzigen

Het is mogelijk de Administrator-rechten toe te kennen aan een Configurator-account.

Om de rechten van een gebruiker te wijzigen, gaat u als volgt te werk:

|   | Actie                                                                                |
|---|--------------------------------------------------------------------------------------|
| 1 | Open een Administrator-sessie.                                                       |
| 2 | Selecteer de inlog-ID die moet worden gewijzigd in het menu Users (Gebruikers).      |
| 3 | In de dropdownlijst <b>Profile</b> (Profiel) selecteert u het Administrator-profiel. |
| 4 | Klik op <b>Save</b> (Opslaan) om de wijziging op te slaan.                           |

6

#### Een gebruikersaccount toevoegen

Het is mogelijk om een nieuw gebruikersaccount toe te voegen. Ga hiervoor als volgt te werk:

|   | Actie                                                                                |
|---|--------------------------------------------------------------------------------------|
| 1 | Open een <b>Administrator</b> -sessie en klik op het menu <b>Users</b> (Gebruikers). |
| 2 | Klik op de knop 🚑                                                                    |
| 3 | Voer een inlog-ID en een naam in voor de nieuwe gebruiker.                           |
| 4 | Selecteer het Profile (Profiel) van de gebruiker:                                    |
|   | Configurator of Administrator.                                                       |
| 5 | Voer een geldig wachtwoord in.                                                       |
|   | Opmerking                                                                            |

Het wachtwoord dient minstens 8 karakters te bevatten, inclusief minstens één cijfer, één kleine letter, één hoofdletter en één speciaal karakter.

- **Voer** het wachtwoord opnieuw in.
- Klik op **Save** (Opslaan) om de informatie op te slaan.

#### Het wachtwoord van een gebruiker wijzigen

|   | Actie                                                                                                    |
|---|----------------------------------------------------------------------------------------------------|
| 1 | Open een Administrator-sessie en klik op het menu Users (Gebruikers).                                                                              |
| 2 | Selecteer de inlog-ID die moet worden gewijzigd in het menu <b>Users</b> (Gebruikers).                                                             |
| 3 | Klik op Changing the password (Wachtwoord wijzigen).                                                                                               |
| 4 | Voer het oude wachtwoord in voor dit account.                                                                                                    |
| 5 | Voer het nieuwe wachtwoord tweemaal in                                                                                                    |
|   | Opmerking                                                                                                    |
|   | Het wachtwoord dient minstens 8 karakters te bevatten, inclusief minstens één cijfer, één kleine letter, één hoofdletter en één speciaal karakter. |
| 6 | Klik op <b>Save</b> (Opslaan) om het nieuwe wachtwoord te bevestigen.                                                                              |

#### Een gebruikersaccount verwijderen

Om een gebruikersaccount te verwijderen, selecteert u de inlog-ID die moet worden verwijderd in het menu **Users** (Gebruikers) en klikt u vervolgens op de knop **a**.

#### Opmerking

Het is ook mogelijk om het standaard **Config**-account van de h3+ configuratietool te verwijderen. Het standaard **Admin**-account kan niet worden verwijderd.
### Sessie voor HTP610H beheer als administrator 6.3 De configuratiesoftware updaten

### LET OP

## Het wordt geadviseerd de configuratiesoftware te updaten via een netwerkkabelverbinding met een computer .

Om eventueel dataverlies te vermijden, dient u te controleren of de batterij van de configuratie-unit voldoende is opgeladen of de netvoeding te gebruiken voor de volledige duur van het updateproces.

Software update

# Warning! New firmware will be applied after a system restart Update file: Release information Current Board Support Package: r1.0.11 Live-messages from server Web-socket connected

Om de configuratiesoftware te updaten, gaat u als volgt te werk:

|   | Actie                                                                                                    |  |  |  |  |  |  |  |
|---|----------------------------------------------------------------------------------------------------|--|--|--|--|--|--|--|
| 1 | Open een sessie voor HTP610H beheer als administrator (zie paragraaf 6.1 De sessie voor beheer als administrator openen). |  |  |  |  |  |  |  |
| 2 | Selecteer het menu Software update (Software-update).                                                                     |  |  |  |  |  |  |  |
| 3 | Klik op Select file (Bestand selecteren) en kies het updatebestand van Hager.                                             |  |  |  |  |  |  |  |
|   | Opmerking                                                                                                    |  |  |  |  |  |  |  |
|   | De naam van het updatebestand heeft de extensie: .uu64.                                                                   |  |  |  |  |  |  |  |
| 4 | Klik op <b>Upload</b> (Uploaden) om de update te installeren.                                                             |  |  |  |  |  |  |  |
|   | Opmerking                                                                                                    |  |  |  |  |  |  |  |
|   | Tijdens de voortgang van het installatieproces verschijnen er diverse servermeldingen op                                  |  |  |  |  |  |  |  |
|   | het scherm.                                                                                                    |  |  |  |  |  |  |  |
| 5 | Aan het einde van de installatie dient u de melding te bevestigen om de tool uit te                                       |  |  |  |  |  |  |  |
|   | schakelen:                                                                                                    |  |  |  |  |  |  |  |
|   | Shutdown requested                                                                                                    |  |  |  |  |  |  |  |
|   | Shut the Configuration tool <b>down</b> ?                                                                                 |  |  |  |  |  |  |  |
|   | 58 s                                                                                                    |  |  |  |  |  |  |  |
|   | Yes                                                                                                    |  |  |  |  |  |  |  |
| 6 | Schakel de configuratieserver uit:                                                                                        |  |  |  |  |  |  |  |
|   | Houd de aan/uit-knop ongeveer 3 seconden ingedrukt.                                                                       |  |  |  |  |  |  |  |

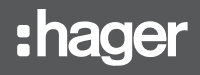

| Druk op de knop aan/uit.                                                                                                    |                                                                                                    |
|----------------------------------------------------------------------------------------------------|----------------------------------------------------------------------------------------------------|
| Wacht tot de <b>Power</b> -LED groen blijft.                                                                                                    |                                                                                                    |
| Zodra de volgende melding wordt weergegeven in de in                                                                                                    | ernetbrowser:                                                                                                    |
| WARNING                                                                                                    |                                                                                                    |
| No Configuration tool connection, reload page to connect                                                                                                    |                                                                                                    |
| Ververs de configuratiesoftwarepagina.                                                                                                    |                                                                                                    |
| Open een sessie voor beheer als administrator (zie para<br>als administrator openen) en accepteer de algemene ge<br>versie te kunnen gebruiken.                                                                                                    | graaf 6.1 De sessie voor beheer<br>oruiksvoorwaarden om de nieuwe                                                                                                    |
| English                                                                                                    |                                                                                                    |
| Terms of Use                                                                                                    |                                                                                                    |
| TERMS OF USE OF THE H3+ SOLUTION "H3+"<br>(APPLICABLE WITH EFFECT FROM//2018)                                                                                                    |                                                                                                    |
| WHEREAS                                                                                                    |                                                                                                    |
| Hager has developed a new range of electronic circuit<br>breakers called "h3+ LSnI, LSI, LSIG, Energy". In this<br>range, Hager offers a configuration tool which allows to<br>(i) configure the settings, (ii) test and carry out<br>diagnostics on the electronic circuit breaker and (iii)<br>view information via the embedded configuration and<br>test software. |                                                                                                    |
| The tool and the software were designed by Hager                                                                                                    |                                                                                                    |
| I agree:                                                                                                    |                                                                                                    |
| Continue                                                                                                    |                                                                                                    |
|                                                                                                    | Wacht tot de <b>Power</b> -LED groen blijft.<br>Zodra de volgende melding wordt weergegeven in de int<br><b>WARNING</b><br>Mo Configuration tool connection, reload page to connect<br>Ververs de configuratiesoftwarepagina.<br>Open een sessie voor beheer als administrator (zie paragals administrator openen) en accepteer de algemene gel<br>versie te kunnen gebruiken.<br>English<br>Terms of Use<br>TERMS OF USE OF THE H3+ SOLUTION "H3+"<br>(APPLICABLE WITH EFFECT FROM/./2018)<br>WHEREAS<br>Hager has developed a new range of electronic circuit<br>breakers called "h3+ LSnl, LSI, LSIG, Energy". In this<br>range, Hager offers a configuration tool which allows to<br>(i) configure the settings, (ii) test and carry out<br>diagnostics on the electronic circuit breaker and (iii)<br>view information via the embedded configuration and<br>test software.<br>The tool and the software were designed by Hager<br>lagree: |

### Opmerking

ledere keer dat de configuratiesoftware wordt geüpdatet moet iedere gebruiker de algemene gebruiksvoorwaarden accepteren voordat hij de configuratietool weer kan gebruiken.

Het wordt ook aanbevolen de cache van uw internetbrowser te legen om de nieuwe functies van de update volledig te kunnen gebruiken.

Met de h3+ configuratietool kan de gebruiker de wachtwoorden resetten voor het HTD210H paneeldisplay en de HTC310H en HTC320H communicatiemodules.

Om het administratorwachtwoord te resetten, gaat u als volgt te werk:

|   | Actie                                                                            |
|---|----------------------------------------------------------------------------------|
| 1 | Open een sessie voor beheer als administrator.                                   |
| 2 | Klik op <b>Passwords</b> (Wachtwoorden).                                         |
|   | Selecteer het product dat moet worden gereset:                                   |
|   | - HTC310H                                                                        |
|   | - HTC320H                                                                        |
|   | - HTD210H.                                                                       |
| 4 | Voer het serienummer van het product in in het veld Serial Number (Serienummer). |
|   | Zie onder om te vinden waar het serienummer zich op uw product bevindt.          |
| 5 | Klik op Generate (Genereren) om het nieuwe wachtwoord te verkrijgen.             |

| *** | Users             | HTC310H        | HTC320H | HTD210H |   |          |               |  |
|-----|-------------------|----------------|---------|---------|---|----------|---------------|--|
| *   | Software update   | Serial number: |         |         | 0 | Generate | New password: |  |
| a,  | Password Recovery |                |         |         |   |          |               |  |
| 0   | About             |                |         |         |   |          |               |  |

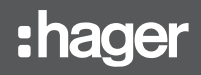

### Het serienummer voor de communicatiemodule vinden

Het serienummer voor de HTC310H of HTC320H communicatiemodule vindt u op het productlabel aan de rechterzijde.

Het serienummer wordt voorafgegaan door de letters **SN** en bestaat uit 19 karakters (cijfers en hoofdletters).

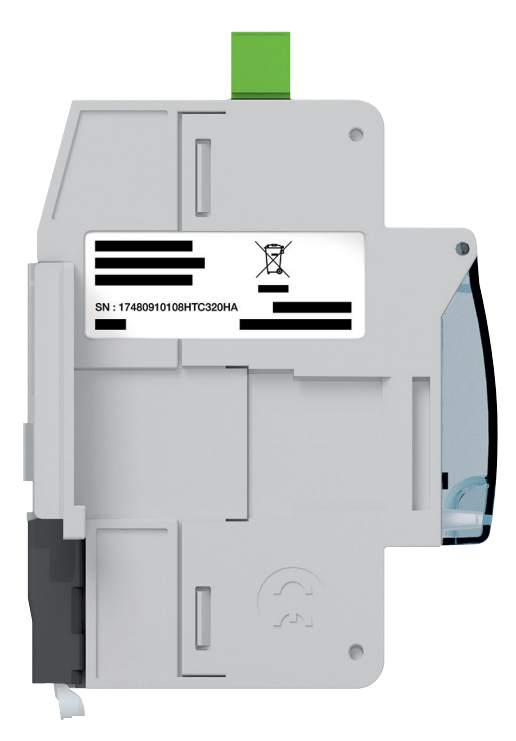

Zijaanzicht van de communicatiemodule

### Het serienummer van het HTD210H paneeldisplay vinden

Het serienummer van het HTD210H paneeldisplay vindt u op het label aan de achterkant van het product.

Het serienummer wordt voorafgegaan door **N° série/Serial number** en bestaat uit 19 karakters (cijfers en hoofdletters).

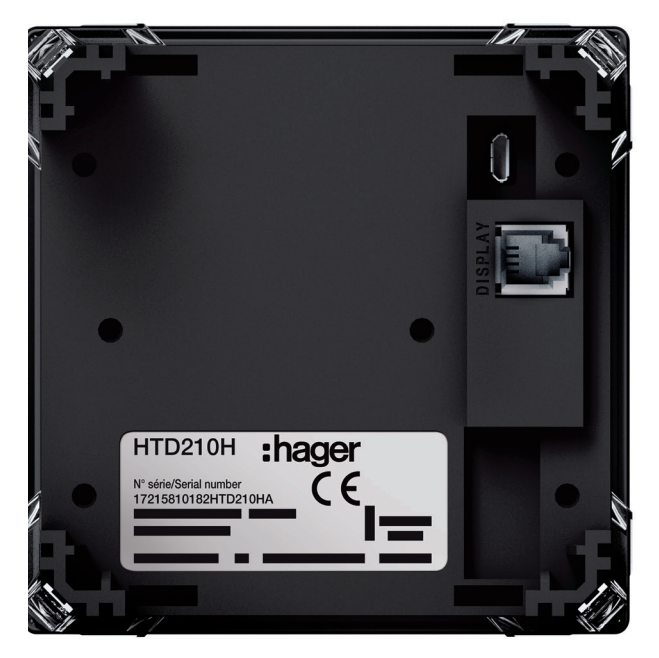

Zijaanzicht van de communicatiemodule

Het menu **About** (Over) wordt gebruikt om de geïnstalleerde configuratiesoftwareversie weer te geven.

Het biedt toegang tot de lijst met componenten van software van derden waarop opensourcelicenties van toepassing zijn evenals de lijst met softwarelicenties waarop copyright van toepassing is.

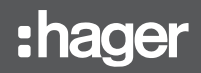

Om een sessie van het type **beheer als administrator** te sluiten, klikt u op **Log out** (Uitloggen) onder het dropdownmenu voor de bedrijfsparameters.

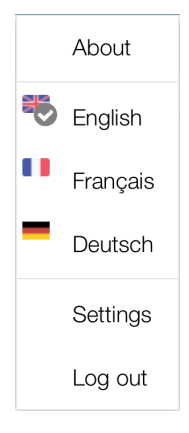

# Sessie voor beheer van de MCCB

Pagina

| 7.1 De sessie voor beheer van de MCCB openen        | 44 |
|-----------------------------------------------------|----|
| 7.2 De sessie voor beheer van de MCCB sluiten       | 45 |
| 7.3 Menu Trip Unit Status (Status trip-unit)        | 46 |
| 7.4 Menu Measurements (Metingen)                    | 47 |
| 7.4.1 Submenu Real-time (Real-time)                 | 47 |
| 7.4.2 Submenu Demand (Behoefte)                     | 52 |
| 7.4.3 Submenu Energy (Energie)                      | 53 |
| 7.5 Menu Test (Test)                                | 54 |
| 7.5.1 Submenu Trips (Trips)                         | 54 |
| 7.5.2 Submenu Contacts (Contacten)                  | 58 |
| 7.6 Menu Configuration (Configuratie)               | 59 |
| 7.6.1 Submenu Communication (Communicatie)          | 59 |
| 7.6.2 Submenu Measurements (Metingen)               | 60 |
| 7.6.3 Submenu Protection (Beveiliging)              | 61 |
| 7.6.4 Submenu Custom Alarms (Custom alarmen)        | 62 |
| 7.6.5 Submenu Trip and Contacts (Trip en contacten) | 64 |
| 7.6.6 Submenu Reset and Erase (Resetten en wissen)  | 66 |
| 7.7 Menu Diagnostic (Diagnostiek)                   | 67 |
| 7.7.1 Submenu Indicators (Indicatoren)              | 67 |
| 7.7.2 Submenu History (Historie)                    | 67 |
| 7.8 Menu Identification (Identificatie)             | 69 |

Om een sessie voor beheer van de vermogensschakelaar te openen, gaat u als volgt te werk:

|   | Actie                                                                                                    |                                                                                                    |                                                                                      |
|---|----------------------------------------------------------------------------------------------------|----------------------------------------------------------------------------------------------------|--------------------------------------------------------------------------------------|
|   | Open uw internetbr<br>https://www.htp61                                                                                                    | owser en voer de volger<br>I <b>0h.html.</b>                                                                                                    | nde URL in:                                                                          |
| 2 | Op de inlogpagina:<br>Log in als Configura<br>Deze gegevens zijn<br>Voer de volgende ir                                                                                                    | ator door de Configurato<br>standaard of als u voor<br>nlog-ID's in:                                                                                                    | pr-accountgegevens in te voeren.<br>het eerst inlogt op de tool:                     |
|   | Login to Configuration                                                                                                    | n tool Server                                                                                                    |                                                                                      |
|   | Login:                                                                                                    | Config                                                                                                    | _                                                                                    |
|   | Password:                                                                                                    | ••••                                                                                                    |                                                                                      |
|   |                                                                                                    |                                                                                                    |                                                                                      |
|   |                                                                                                    | Login                                                                                                    | (                                                                                    |
|   | Login: Config<br>Wachtwoord: conf                                                                                                    | ig                                                                                                    |                                                                                      |
|   | Klik op <b>Login</b> (Inlog                                                                                                    | ıgen).                                                                                                    |                                                                                      |
|   | Als u de sessie voo<br>de software te acce<br>verschijnt:                                                                                                    | r het eerst opent, dient u<br>pteren voordat u de sof                                                                                                    | u de algemene gebruiksvoorwaarden voor<br>itware kunt gebruiken. De volgende melding |
|   | English                                                                                                    | ~                                                                                                    |                                                                                      |
|   | Terms of Use                                                                                                    |                                                                                                    |                                                                                      |
|   | TERMS OF USE OF THE I<br>(APPLICABLE WITH EFFE                                                                                                    | H3+ SOLUTION "H3+"<br>ECT FROM//2018)                                                                                                    |                                                                                      |
|   | WHEREAS                                                                                                    |                                                                                                    |                                                                                      |
|   | Hager has developed a n<br>breakers called "h3+ LSn<br>range, Hager offers a cor<br>(i) configure the settings,<br>diagnostics on the electro<br>view information via the e<br>test software. | ew range of electronic circuit<br>i, LSI, LSIG, Energy <sup>*</sup> . In this<br>figuration tool which allows to<br>(ii) test and carry out<br>nic circuit breaker and (iii)<br>mbedded configuration and |                                                                                      |
|   | The tool and the software                                                                                                    | were designed by Hager                                                                                                    |                                                                                      |
|   | I agree:                                                                                                    |                                                                                                    |                                                                                      |
|   |                                                                                                    | Continue                                                                                                    |                                                                                      |
|   | Klik op MCCB man                                                                                                    | agement* (Beheer van                                                                                                    | de MCCB*) om de sessiemenu's te openen.                                              |

(\*) Als u niet op **MCCB management** (Beheer van de MCCB), kunt klikken, controleer dan of de vermogensschakelaar correct is aangesloten op de configuratietool.

Als u geen verbinding tot stand kunt brengen tussen de vermogensschakelaar en de h3+ configuratietool, zie dan het hoofdstuk **De configuratieserver in bedrijf stellen**.

Om een sessie van het type **beheer van de MCCB** te sluiten, klikt u op **Log out** (Uitloggen) onder het dropdownmenu voor de bedrijfsparameters.

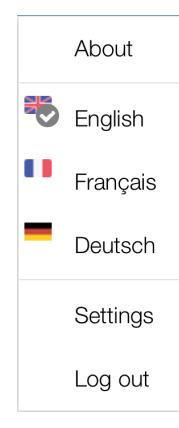

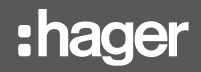

Het menu **Trip Unit Status** (Status trip-unit) wordt gebruikt om de status van de LED's, de output en inputstatussen, de status van de AX en AL tellers en de temperatuur van de trip-unit weer te geven.

| Ŷ           | ባ                |   | :ha                     | ger      | Ø | L Configurator Na |  |
|-------------|------------------|---|-------------------------|----------|---|-------------------|--|
| <b>;</b> 4; | Trip Unit Status |   | Trip Unit Status        |          |   |                   |  |
|             | Measurements     | > | LED status              |          |   |                   |  |
| ⊠≞          | Testing          | > | > lr:                   | OFF      |   |                   |  |
|             | Configuration    | > | PTA:                    | OFF      |   |                   |  |
| <b>~</b>    | Diagnostic       | > | Ready:                  | ON Green |   |                   |  |
| í           | Identification   |   | OAC/PTA port            |          |   |                   |  |
|             |                  |   | OAC port:               | OFF      |   |                   |  |
|             |                  |   | PTA port:               | OFF      |   |                   |  |
|             |                  |   | Trip unit temperature   |          |   |                   |  |
|             |                  |   | Current TU temperature: | 26 °C    |   |                   |  |
|             |                  |   | Alarm status:           | OFF      |   |                   |  |
|             |                  |   | Alarm threshold:        | 105 °C   |   |                   |  |
|             |                  |   | AX/AL Energy            |          |   |                   |  |

Dit zijn de mogelijke statussen:

| Type status       |                                  | Mogelijke statussen        |
|-------------------|----------------------------------|----------------------------|
| LED-status        | LED: >lr                         | UIT/AAN                    |
|                   | LED: PTA                         | UIT/AAN                    |
|                   | LED: Gereed                      | Groen/knippert oranje/rood |
| OAC/PTA-poort     | OAC                              | UIT/AAN                    |
|                   | РТА                              | UIT/AAN                    |
| Temperatuur trip- | Temperatuur trip-unit            | XX °C                      |
| -unit             | Status alarm                     | UIT/AAN                    |
|                   | Drempelwaarde alarm              | XX °C                      |
| AX/AL Energy      | AX status                        | UIT/AAN                    |
|                   | AL status                        | UIT/AAN                    |
| ZSI-contacten     | ZSI1 Kortstondige tijdvertraging | UIT/AAN                    |
|                   | ZSI1 aarde                       | UIT/AAN                    |
|                   | ZSI2 Kortstondige tijdvertraging | UIT/AAN                    |
|                   | ZSI2 aarde                       | UIT/AAN                    |

# :hager

### Sessie voor beheer van de MCCB 7.4 Menu Measurements (Metingen)

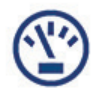

7.4.1 Submenu Real-time (Real-time)

### LET OP

Zie voor meer informatie over de metingen de handleiding van het h3+ communicatiesysteem.

In het submenu **Real-time** (Real-time) worden de metingen in real-time door de Energy trip-unit in vijf tabbladen gegroepeerd:

- Voltage (Spanning)
- Current (Stroom)
- Power (Vermogen)
- THD (Totale harmonische vervorming)
- Frequency (Frequentie)

| <b>ි</b>               |          |                | :hager           |               | 🛇 💄 Configurator Na 🗸 |
|------------------------|----------|----------------|------------------|---------------|-----------------------|
| 🔆 Trip Unit Status     |          | Real-time      |                  |               |                       |
| (*) Measurements       | ~        | Voltage C      | urrent Power THD | Frequency     |                       |
| Real-time              |          | Active power   |                  |               |                       |
| On demand              |          | (KVV)          | Minimum          | Instantaneous | Maximum               |
| Enormy                 |          | P1             | 0                | 0             | 0                     |
| Energy                 |          | P2             | 0                | 0             | 0                     |
| ⊠ <sub>≡</sub> Testing | >        | P3             | 0                | 0             | 0                     |
|                        | ,        | Ptot           | 0                | 0             | 0                     |
|                        | ,<br>    | Reactive power |                  |               |                       |
| Diagnostic             | <b>`</b> | (kvar)         | Minimum          | Instantaneous | Maximum               |
| (i) Identification     |          | Q1             | 0                | 0             | 0                     |
|                        |          | Q2             | 0                | 0             | 0                     |
|                        |          | Q3             | 0                | 0             | 0                     |
|                        |          | Qtot           | 0                | 0             | 0                     |
|                        |          | Apparent power |                  |               |                       |
|                        |          | (kVA)          | Minimum          | Instantaneous | Maximum               |
|                        |          | S1             | 0                | 0             | 0                     |

Tabblad Voltage (Spanning)De spanningsmetingen zijn als volgt ingedeeld:

| Type variabele | Weergegeven<br>variabele | Minimale<br>waarde | Momenteel | Maximale<br>waarde | Unit |
|----------------|--------------------------|--------------------|-----------|--------------------|------|
| Simpel,        | U12                      | Х                  | Х         | Х                  | V    |
| samenstelling, | U23                      | Х                  | Х         | Х                  | V    |
| mm/max         | U31                      | Х                  | Х         | Х                  | V    |
|                | Umin                     |                    | х         |                    | V    |
|                | Umax                     |                    | х         |                    | V    |
|                | V1n                      | Х                  | Х         | X                  | V    |
|                | V2n                      | Х                  | Х         | X                  | V    |
|                | V3n                      | Х                  | Х         | Х                  | V    |
|                | Vmin                     |                    | х         |                    | V    |
|                | Vmax                     |                    | х         |                    | V    |
| Rekenkundig    | Uavg                     | Х                  | Х         | Х                  | V    |
| gemiddelde     | Vavg                     | Х                  | Х         | Х                  | V    |
| Onbalans       | U12unbalance             | Х                  | Х         | Х                  | %    |
|                | U23unbalance             | Х                  | Х         | Х                  | %    |
|                | U31unbalance             | Х                  | Х         | Х                  | %    |
|                | UmaxUnbalance            | Х                  | Х         | Х                  | %    |
|                | V1nUnbalance             | Х                  | Х         | X                  | %    |
|                | V2nUnbalance             | Х                  | Х         | Х                  | %    |
|                | V3nUnbalance             | X                  | X         | X                  | %    |
|                | VmaxUnbalance            | Х                  | Х         | X                  | %    |

### **Tabblad Current (Stroom)**

De stroommetingen zijn als volgt ingedeeld:

| Type variabele            | Weergegeven<br>variabele | Minimale<br>waarde | Momenteel | Maximale<br>waarde | Unit |
|---------------------------|--------------------------|--------------------|-----------|--------------------|------|
| Fase, nul,                | 11                       | X                  | Х         | X                  | A    |
| aarde,<br>min/max         | 12                       | Х                  | Х         | Х                  | A    |
| IIIII/IIIax               | 13                       | Х                  | Х         | х                  | A    |
|                           | In (IN)                  | Х                  | Х         | Х                  | A    |
|                           | lg (IG)                  | Х                  | Х         | Х                  | A    |
|                           | Imax                     | Х                  | Х         | Х                  | A    |
|                           | Imin                     | Х                  | Х         | х                  | A    |
| Rekenkundig<br>gemiddelde | lavg                     | Х                  | х         | Х                  | A    |
| Onbalans                  | I1unbalance              | Х                  | Х         | Х                  | %    |
|                           | I2unbalance              | Х                  | Х         | х                  | %    |
|                           | I3unbalance              | Х                  | Х         | Х                  | %    |
|                           | InUnbalance              | Х                  | Х         | Х                  | %    |
|                           | ImaxNUnbalance           | Х                  | Х         | Х                  | %    |

### Tabblad Power (Vermogen)

De vermogensmetingen en vermogensfactoren zijn als volgt ingedeeld:

| Type variabele | Weergegeven<br>variabele | Minimale<br>waarde | Momenteel | Maximale<br>waarde | Unit |
|----------------|--------------------------|--------------------|-----------|--------------------|------|
| Actief vermo-  | P1                       | Х                  | Х         | X                  | kW   |
| gen            | P2                       | Х                  | Х         | X                  | kW   |
|                | P3                       | Х                  | Х         | Х                  | kW   |
|                | Ptot                     | Х                  | X         | X                  | kW   |
| Reactief ver-  | Q1                       | Х                  | Х         | X                  | kvar |
| mogen          | Q2                       | Х                  | X         | X                  | kvar |
|                | Q3                       | х                  | Х         | X                  | kvar |
|                | Qtot                     | х                  | X         | X                  | kvar |
| Schijnbaar     | S1                       | Х                  | Х         | X                  | kVA  |
| vermogen       | S2                       | Х                  | X         | X                  | kVA  |
|                | S3                       | Х                  | Х         | X                  | kVA  |
|                | Stot                     | Х                  | X         | X                  | kVA  |
| Vermogens-     | PF1                      | Х                  | Х         | X                  | -    |
| factor         | PF2                      | Х                  | X         | X                  | -    |
|                | PF3                      | Х                  | Х         | X                  | -    |
|                | PFtot                    | Х                  | Х         | X                  | -    |
| Orde 1 harmo-  | COS1                     | Х                  | X         | X                  | -    |
| nische ver-    | COS2                     | Х                  | X         | X                  | -    |
| (COS9)         | COS3                     | Х                  | X         | X                  | -    |
|                | COStot                   | Х                  | Х         | X                  | -    |

### Tabblad THD (Totale harmonische vervorming)

De metingen van de totale harmonische vervorming zijn als volgt ingedeeld:

### THD

| (%)      | Minimum | Momenteel | Maximum |
|----------|---------|-----------|---------|
| THD_U12  | Х       | Х         | Х       |
| THD_U23  | Х       | Х         | X       |
| THD_U31  | Х       | Х         | X       |
| THD_V1N  | Х       | Х         | X       |
| THD_V2N  | Х       | Х         | X       |
| THD_V3N  | Х       | Х         | X       |
| THD_I1   | Х       | Х         | X       |
| THD_I2   | Х       | Х         | X       |
| THD_I3   | X       | X         | X       |
| THD_Imax | Х       | Х         | X       |

### **Tabblad Frequency (Frequentie)**

Het tabblad Frequency (Frequentie) toont de volgende metingen:

| Type variabele | Weergegeven<br>variabele          | Minimale<br>waarde | Momenteel | Maximale<br>waarde | Unit |
|----------------|-----------------------------------|--------------------|-----------|--------------------|------|
| Frequentie     | f                                 | Х                  | Х         | Х                  | Hz   |
| Kwadrant       | Kwadrantnum-<br>mer               |                    |           |                    |      |
| Faserotatie    | Directe of om-<br>gekeerde status |                    |           |                    |      |

In het submenu **Demand** (Behoefte) worden de over het interval geïntegreerde waarden die worden geleverd door de Energy trip-unit verdeeld over twee tabbladen: Current (Stroom) en Power (Vermogen).

:hager

### **Tabblad Current (Stroom)**

De gemiddelde stroommetingen per interval (stroombehoefte) zijn als volgt ingedeeld:

| (Ampere) | Momenteel | Maximum |
|----------|-----------|---------|
| 11       | X         | Х       |
| 12       | X         | Х       |
| 13       | X         | Х       |
| In       | X         | Х       |
| lavg     | X         | Х       |

### **Tabblad Power (Vermogen)**

De gemiddelde vermogensmetingen per interval (vermogensbehoefte) zijn als volgt ingedeeld:

| Type variabele             | Weergegeven<br>variabele | Momenteel | Maximale<br>waarde | Unit |
|----------------------------|--------------------------|-----------|--------------------|------|
| Behoefte actief vermogen   | P1                       | Х         | Х                  | kW   |
|                            | P2                       | Х         | Х                  | kW   |
|                            | P3                       | Х         | Х                  | kW   |
|                            | Ptot                     | Х         | Х                  | kW   |
| Behoefte reactief vermogen | Q1                       | Х         | Х                  | kvar |
|                            | Q2                       | Х         | Х                  | kvar |
|                            | Q3                       | Х         | Х                  | kvar |
|                            | Qtot                     | Х         | Х                  | kvar |
| Behoefte schijnbaar vermo- | S1                       | Х         | Х                  | kVA  |
| gen                        | S2                       | Х         | Х                  | kVA  |
|                            | S3                       | Х         | Х                  | kVA  |
|                            | Stot                     | Х         | Х                  | kVA  |

### 7.4.3 Submenu Energy (Energie)

In het submenu Energy (Energie) zijn de energiemetingen als volgt ingedeeld:

### Actieve energie

| (kWh)     | Waarde                                          |
|-----------|-------------------------------------------------|
| Ea abs    | Absolute actieve energie (geleverd + ontvangen) |
| Ea        | Getekende actieve energie                       |
| Ea In     | Geleverde actieve energie                       |
| Ea Out    | Ontvangen actieve energie                       |
| Ea In NR  | Geleverde actieve energie (teller niet gereset) |
| Ea Out NR | Ontvangen actieve energie (teller niet gereset) |

### **Reactieve energie**

| (kvar) | Waarde                                            |
|--------|---------------------------------------------------|
| Er Abs | Absolute reactieve energie (geleverd + ontvangen) |
| Er     | Getekende reactieve energie                       |
| Er In  | Geleverde reactieve energie                       |
| Er Out | Ontvangen reactieve energie                       |

### Schijnbare energie

| (kVAh) | Waarde             |
|--------|--------------------|
| Es     | Schijnbare energie |

De h3+ configuratietool wordt gebruikt om de tripcurve van de LSnl, LSl, LSlG en Energy trip-units te testen. Het menu **Test** (Test) biedt toegang tot de tripcurvetest en de test om de in de trip-unit geïntegreerde contacten te activeren.

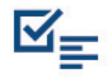

### Overzicht van submenu's

| Trip      | Testinstellingen<br>Tripgrafiek<br>Meting ruwe gegevens |
|-----------|---------------------------------------------------------|
| Contacten | PTA OAC-outputcontacten<br>ZSI-contacten                |

### 7.5.1 Submenu Trips (Trips)

### Tabblad Test settings (Testin-

| stellingen)                                             |                                                                                      |
|---------------------------------------------------------|--------------------------------------------------------------------------------------|
| Pole to trip (Pool naar trip)                           | Phase (Fase) - Neutral (Nul) - Ground (Aarde)                                        |
| Type test                                               | Automatic (Automatisch) - Semi-automatic (Semiautoma-<br>tisch) - Manual (Handmatig) |
| PTA & Long time delay (PTA & langdurige tijdvertraging) | Activated (Geactiveerd) - Deactivated (Gedeactiveerd)                                |
| Strength (Sterkte)                                      | In te stellen voor een handmatige test                                               |
| Tabblad Tripping graph (Trip-<br>grafiek)               |                                                                                      |
|                                                         | Optie om de curve te exporteren                                                      |
| Tabblad Measurement raw data<br>(Meting ruwe gegevens)  |                                                                                      |
|                                                         | Optie om de lijst te exporteren                                                      |

De triptest kan automatisch, semiautomatisch of handmatig worden geopend. Het is ook mogelijk een tripcommando uit te voeren om het openingsmechanisme van de stroomonderbreking te controleren.

### Opmerking

De automatische, semiautomatische of handmatige triptest wordt ook gebruikt om het openingsmechanisme van de vermogensschakelaar te controleren.

| Automatisch     | De configuratietool test alle punten op de tripcurve.                                                                                                    |
|-----------------|----------------------------------------------------------------------------------------------------|
| Semiautomatisch | De configuratietool test stapsgewijs de punten op de tripcurve.                                                                                                    |
| Handmatig       | De configuratietool test de punten op de tripcurve van een specifieke<br>sterkte.<br>De sterkte dient handmatig te worden ingesteld.<br>Daarnaast is het mogelijk te kiezen of de waarden <b>PTA</b> en <b>langduri-<br/>ge tijdvertraging</b> wel of niet moeten worden getest.<br><b>Opmerking</b><br>De tool berekent automatisch een tijdvertraging die in verband wordt<br>gebracht met de handmatig ingestelde sterkte. |

| <b>ି</b> ଏ                      |   |                                         | :hager                        |                 |              |       | 0    | 💄 Configurato | or Na 🗸 |
|---------------------------------|---|-----------------------------------------|-------------------------------|-----------------|--------------|-------|------|---------------|---------|
| ↓<br>↓<br>↓<br>Trip Unit Status |   | Trips                                   |                               |                 |              |       |      |               |         |
| Measurements                    | > | Test settings                           | Tripping graph                | Measurement ray | w data       |       |      |               |         |
| ⊠ <sub>≡</sub> Testing          | ~ | Settings                                |                               |                 | Tripping mea | isure |      |               |         |
| Trips                           |   | Phase:                                  | Phase                         |                 |              |       |      |               |         |
| Contacts                        |   |                                         | Neutral                       |                 |              |       |      |               |         |
| 🚔 Configuration                 | > | Type:                                   | <ul> <li>Automatic</li> </ul> |                 |              |       |      |               |         |
| Diagnostic                      | > | .,,,,,,,,,,,,,,,,,,,,,,,,,,,,,,,,,,,,,, | O Semi-automatic              |                 |              |       |      |               |         |
| (i) Identification              |   | PTA & LTD:<br>Intensity:                |                               |                 |              |       |      |               |         |
|                                 |   |                                         |                               | [               | Start test   | Stop  | test | Erase list    | 🖒 Trip  |

### Een triptest configureren

Voordat u een triptest initieert, dient de test te worden geconfigureerd. Ga als volgt te werk:

|   | Actie                                                                                                    |
|---|----------------------------------------------------------------------------------------------------|
| 1 | Klik op het tabblad <b>Test settings</b> (Testinstellingen).                                                                                                    |
| 2 | Selecteer vervolgens het type test.                                                                                                    |
| 3 | Selecteer of deselecteer de trip-unitpool of polen die in de test moeten worden meegenomen.                                                                                                    |
|   | Opmerking                                                                                                    |
|   | Afhankelijk van het type test kunnen er een of meer polen tegelijkertijd worden geselec-<br>teerd:<br>- Automatisch: Een enkele pool of tegelijkertijd tot alle typen polen.<br>- Semiautomatisch: Een enkele pool of <b>fase-</b> en <b>nul</b> polen tegelijkertijd.<br>- Handmatig: Een enkele pool. |
| 4 | Als het type test is geselecteerd, <b>automatisch</b> of <b>semiautomatisch</b> , kan de test worden uitgevoerd.<br>Als het type test Manual is, dienen de volgende stappen te worden doorlopen.                                                                                                    |
| 5 | Selecteer of deselecteer de test PTA & Long time delay.                                                                                                    |
| 6 | Voer de sterktewaarde in.                                                                                                    |
| 7 | Voer de test uit.                                                                                                    |

### Een automatische of semiautomatische test uitvoeren

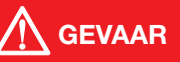

### Risico van ernstig letsel of overlijden

Zorg ervoor dat de voorgeschakelde voedingsingang van de vermogensschakelaar afgekoppeld en geïsoleerd is voordat er een tripcurvetest wordt uitgevoerd.

Ga als volgt te werk:

| AU | ue - |
|----|------|
|    |      |

- 1 Controleer of de vermogensschakelaar in de positie **ON** staat voordat de test wordt gestart.
  - Controleer of de test is geconfigureerd (zie boven).
- 2 Voer een test uit door op **Start test** (Test starten) te klikken.
  - Opmerking

In geval van een automatische test schakelt het display automatisch naar het tabblad **Tripping graph** (Tripgrafiek) zodat u de voortgang van de testcurve kunt bekijken.

| <b>ි</b> ර               | :hager                                     | 📼 🥝 💄 Configurator Na 🗸                  |
|--------------------------|--------------------------------------------|------------------------------------------|
| ,≄, Trip Unit Status     | Trips                                      |                                          |
| Measurements >           | Test settings Tripping graph Measurement r | aw data                                  |
| ⊠ <sub>≣</sub> Testing ~ | Settings                                   | Tripping measure                         |
| Trips                    | Phase: 🗹 Phase                             |                                          |
| Contacts                 | Neutral     Ground                         |                                          |
|                          | Type:   Automatic                          |                                          |
| Diagnostic >             | O Semi-automatic                           |                                          |
| (i) Identification       | PTA & LTD:                                 |                                          |
|                          | Intensity: 0 — +                           |                                          |
|                          |                                            |                                          |
|                          |                                            |                                          |
|                          |                                            |                                          |
|                          |                                            | Start test Stop test 🛍 Erase list 🖒 Trip |
|                          |                                            |                                          |

3 In geval van een **semiautomatische** test:

Klik op **Reset MCCB** (MCCB resetten) aan de onderkant van het display nadat ieder testpunt is gecontroleerd.

In geval van een automatische test:

Wacht tot de test klaar is.

### Opmerking

Het is op ieder moment mogelijk een test te stoppen door op **Stop test** (Test stoppen) te klikken.

Aan het einde van de test is het mogelijk een export van de resultaten te bekijken op een internetbrowserpagina:

- Resultaat in de vorm van een curve: Tabblad Tripping graph (Tripgrafiek)

- Resultaat in de vorm van een lijst met testpunten: **Tabblad Measurement raw** (Meting ruwe gegevens).

| Trips         |                |                      |          |        |
|---------------|----------------|----------------------|----------|--------|
| Test settings | Tripping graph | Measurement raw data |          |        |
| I(A)          | Pole           | Туре                 | Time(ms) |        |
| 243           | Phase          | PT                   | 17083.78 |        |
| 335           | Phase          | PT                   | 8701.7   |        |
| 462           | Phase          | PT                   | 4501.99  |        |
| 693           | Phase          | PT                   | 1982.87  |        |
| 707           | Phase          | PT                   | 1901.69  |        |
| 721           | Phase          | PT                   | 1830.51  |        |
| 736           | Phase          | PT                   | 1754.64  |        |
| 751           | Phase          | PT                   | 1685.47  |        |
| 766           | Phase          | PT                   | 1619.17  |        |
| 770           | Phase          | PT                   | 39.24    |        |
| 782           | Phase          | PT                   | 39.24    |        |
| 798           | Phase          | PT                   | 36.56    |        |
| 814           | Phase          | PT                   | 36.49    |        |
| 830           | Phase          | PT                   | 34.03    |        |
|               |                |                      |          | Export |

### Een handmatige test uitvoeren

| <b>GEVAAR</b>                                                                                   |
|-------------------------------------------------------------------------------------------------|
| Risico van ernstig letsel of overlijden                                                         |
| Zorg ervoor dat de voorgeschakelde voedingsingang van de                                        |
| vermogensschakelaar afgekoppeld en geïsoleerd is voordat er een tripcurvetest wordt uitgevoerd. |

Ga als volgt te werk:

|   | Actie                                                                                                    |
|---|----------------------------------------------------------------------------------------------------|
| 1 | Controleer of de vermogensschakelaar in de positie <b>ON</b> staat voordat de test wordt gestart.<br>Controleer of de test is geconfigureerd (zie boven).                                      |
| 2 | Voer de test uit door op <b>Start test</b> (Test starten) te klikken.                                                                                                    |
| 3 | Wacht tot de test klaar is.<br>Opmerking                                                                                                    |
| l | De sterktetest wordt uitgevoerd op de ingestelde parameters als de beveiliging wordt geconfigureerd.<br>Er wordt automatisch een tijdvertraging ingesteld op de waarde van de gekozen sterkte. |
|   | Het is op ieder moment mogelijk de test te stoppen door op <b>Stop test</b> (Test stoppen) te klikken.                                                                                         |

### Een tripcommando uitvoeren

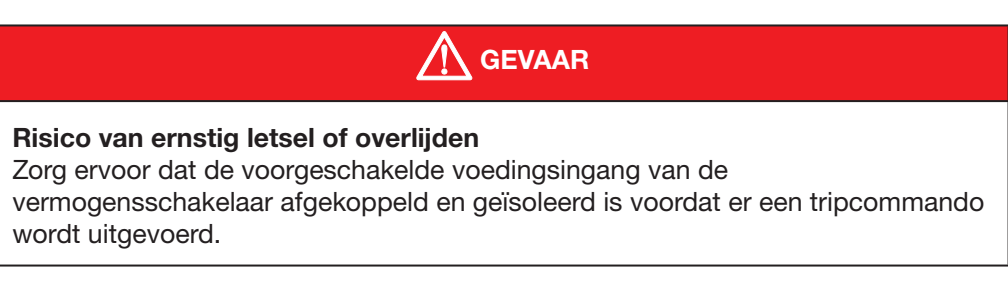

Ga als volgt te werk:

|   | Actie                                                                                                    |
|---|----------------------------------------------------------------------------------------------------|
| 1 | Controleer of de vermogensschakelaar in de positie <b>ON</b> staat voordat de tripsequentie wordt gestart. |
| 2 | Voer een tripcommando uit door op <b>Trip</b> (Trippen) te klikken.                                        |

Reset de vermogensschakelaar en voer het tripcommando indien nodig opnieuw uit.

### De testwaarden reïnitialiseren

Als u de waarden na een test wilt resetten, klikt u op Erase list (Lijst wissen).

### Opmerking

Als u een andere test uitvoert zonder de testwaarden te resetten, zal de lijn van de vorige test worden gecombineerd met die van de nieuwe test. De combinatie is ook van toepassing op de lijst met testpunten.

### 7.5.2 Submenu Contacts (Contacten)

| 🛃 Trip Unit Status     |   | Contacts                        |          |
|------------------------|---|---------------------------------|----------|
| Measurements           | > | OAC/PTA port                    |          |
| ⊠ <sub>≡</sub> Testing | ~ | OAC port                        | ACTIVATE |
| Trips                  |   | PTA port                        | ACTIVATE |
| Contacts               |   | ZSI port                        |          |
| 출 Configuration        | > | ZSI2 Short delay<br>ZSI2 Ground | ACTIVATE |
| Diagnostic             | > |                                 | AUIVAL   |
| (i) Identification     |   |                                 |          |

Het submenu **Contacts** (Contacten) wordt gebruikt om de in de trip-unit aanwezige contacten te activeren en deactiveren.

Het gaat hierbij om de volgende contacten:

- OAC-outputcontact
- PTA-outputcontact pre-alarm bij overbelasting
- ZSI-contacten (zoneselectiviteit)

### Opmerking

Alleen op een Energy trip-unit is het mogelijk OAC- en ZSI-contacten te activeren. Het is niet mogelijk het PTA-contact te activeren op de LSnI trip-unit.

:hager

### Sessie voor beheer van de MCCB 7.6 Menu Configuration (Configuratie)

Het menu Configuration (Configuratie) heeft zes submenu's om alle parameters van de Energy trip-unit te beheren:

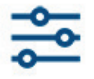

- Submenu Communication (Communicatie)
- Submenu Measurements (Metingen)
- Submenu Protection (Beveiliging)
- Submenu Custom Alarms (Custom alarmen)
- Submenu Trip and Contacts (Trip en contacten)
- Submenu Reset and Erase (Resetten en wissen).

7.6.1 Submenu Communication (Communicatie)

Het submenu Communication (Communicatie) biedt de volgende mogelijkheden:

- De personaliseerbare velden van de Energy vermogensschakelaar instellen.
  - De datum en tijd van de Energy trip-unit synchroniseren.
  - Schrijven van data voor de Energy trip-unit toestaan/verbieden.

| <b>ි</b> ර                                   | :hager 📼                                                                   | 0 | 💄 Configurator Na | ~   |
|----------------------------------------------|----------------------------------------------------------------------------|---|-------------------|-----|
| 🛠 Trip Unit Status                           | Communication                                                              |   |                   |     |
| Measurements >                               | Custom field                                                               |   |                   |     |
| $\[ \] \blacksquare \] \blacksquare$ Testing | Custom field 1:                                                            |   |                   |     |
| 출 Configuration ∨                            | Custom field 2:                                                            |   |                   |     |
| Communication                                | Time synchronisation                                                       |   |                   |     |
| Measurements                                 | MCCB time since first start: 10 Day(s) 0 Hour(s) 29 Minute(s) 48 Second(s) |   |                   |     |
| Protection                                   | MCCB date: Sat, 1 Jan 2000 00:11:19                                        |   |                   |     |
| Custom Alarms                                | Actual time: Fri, 5 Oct 2018 17:04:48                                      |   |                   |     |
| Trip & Contacts                              | Synchronise MCCB                                                           |   |                   |     |
| Reset & Erase                                | External writing authorisation                                             |   |                   |     |
| Diagnostic >                                 | External writing authorisation:                                            |   |                   |     |
| (i) Identification                           |                                                                            |   |                   |     |
|                                              |                                                                            |   | 🗙 Cancel 💾 S      | ave |

| Parameter                          | Omschrijving                                                                                                    | Instelling                                          |
|------------------------------------|----------------------------------------------------------------------------------------------------|-----------------------------------------------------|
| Custom field 1                     | Toevoegen van een gepersonali-<br>seerde beschrijving aan de Energy<br>vermogensschakelaar.                                | ASCII-tekenreeks.<br>Maximaal 32 karakters.         |
| Custom field 2                     | Toevoegen van een tweede geperso-<br>naliseerde beschrijving aan de<br>Energy vermogensschakelaar.                         | ASCII-tekenreeks.<br>Maximaal 32 karakters.         |
| Date and time syn-<br>chronisation | Synchroniseren van datum en tijd<br>van de aangesloten computer of<br>tablet.                                              | De vermogensschakelaar synchroni-<br>seren.         |
| Data write<br>permission           | In-/uitschakelen van de dataschrijf-<br>toestemming voor de Energy<br>trip-unit om wijzigingen op afstand<br>te voorkomen. | Ingeschakeld/uitgeschakeld, standaard ingeschakeld. |

### Opmerking

Dataschrijftoestemming kan ook worden ingesteld vanaf het Energy geïntegreerde display.

### 7.6.2 Submenu Measurements (Metingen)

Het submenu **Measurements** (Metingen) wordt gebruikt om de meetparameters in te stellen.

| <b>ි</b> ර               | :ha                                               | ger        |   | ø | 🐣 Configurator Na 🗸 |
|--------------------------|---------------------------------------------------|------------|---|---|---------------------|
| (순) Trip Unit Status     | Measurements                                      |            |   |   |                     |
| Measurements >           | Phase sequence:                                   | 1,2,3 ~    | ] |   |                     |
| ⊠ <sub>≣</sub> Testing > | Topology:                                         | 3f4W       |   |   |                     |
| 출 Configuration ∽        | Power sign convention:<br>Calculation convention: | + Vector V |   |   |                     |
| Communication            | On demand duration(min):                          | 27 -+      | 0 |   |                     |
| Measurements             | On demand mode:<br>PF Sign Convention:            | Bus ~      |   |   |                     |
| Protection               |                                                   |            |   |   |                     |
| Custom Alarms            |                                                   |            |   |   |                     |
| Trip & Contacts          |                                                   |            |   |   |                     |
| Reset & Erase            |                                                   |            |   |   |                     |
| Diagnostic >             |                                                   |            |   |   |                     |
| (i) Identification       |                                                   |            |   |   |                     |
|                          |                                                   |            |   |   | 🗙 Cancel 🖺 Save     |

| Parameter                    | Omschrijving                                                                              | Instelbereik                                                         |
|------------------------------|-------------------------------------------------------------------------------------------|----------------------------------------------------------------------|
| Phase sequence               | Selectie van faserotatie                                                                  | 1,2,3 / 1,3,2, standaard 1,2,3                                       |
| Power sign conven-<br>tion   | Selectie van vermogenstekencon-<br>ventie                                                 | + / -, standaard +                                                   |
| Calculation conven-<br>tion  | Selectie van berekeningsconventie voor actief en schijnbaar vermogen                      | Vector/Arithmetic (Rekenkundig), standaard Vector                    |
| On demand duration<br>(min)  | Configuratie van de lengte van de periode voor integratie van de gemid-<br>delde waarden. | Van 5 tot 60 minuten (in stappen van<br>1), standaard 30 minuten     |
| On demand mode               | Configuratie van het type integratie van gemiddelde waarden                               | Fixed (Onveranderlijk)/Sliding (Glij-<br>dend)/Bus, standaard Fixed. |
| Power factor sign convention | Selectie van tekenconventie van de vermogensfactor en $\cos \varphi$                      | IEEE/IEC, standaard IEC.                                             |

### Opmerking

Zie voor meer informatie over de meetparameters de handleiding van het h3+ communicatiesysteem.

# :hager

### Sessie voor beheer van de MCCB 7.6 Menu Configuration (Configuratie)

### 7.6.3 Submenu Protection (Beveiliging)

Het submenu **Protection** (Beveiliging) wordt gebruikt om de beveiligingsparameters voor de Energy trip-unit in te stellen.

| <b>ි</b> ර                                                                                                    | :hage                             | r            | 1 | <br>💄 Configurator Na 🗸 |
|----------------------------------------------------------------------------------------------------|-----------------------------------|--------------|---|-------------------------|
| 🔆 Trip Unit Status                                                                                                    | Protection                        |              |   |                         |
| Measurements     Addle Address      Addle Address      Addle A | Phase                             |              |   |                         |
| ⊠ <sub>≡</sub> Testing >                                                                                                    | Long time delay                   |              |   |                         |
|                                                                                                    | lr:                               | 77 -+        | 0 |                         |
|                                                                                                    | tr:                               | 5 -+         | 0 |                         |
| Communication                                                                                                    | _                                 |              |   |                         |
| Measurements                                                                                                    | Short time delay                  |              |   |                         |
| Protection                                                                                                    | Isd enabled:                      | 3            |   |                         |
| Custom Alarms                                                                                                    | lsd:                              | 10 -+        | 0 |                         |
|                                                                                                    | tsd:                              | 50 ms $\sim$ | 0 |                         |
| Trip & Contacts                                                                                                    | – l <sup>2</sup> t <sub>SD:</sub> | 3            |   |                         |
| Reset & Erase                                                                                                    | ZSI <sub>SD:</sub>                | . 0          |   |                         |
| Diagnostic >                                                                                                    | Instantaneous                     |              |   |                         |
| (i) Identification                                                                                                    | li:                               | 14 -+        | 0 |                         |
|                                                                                                    | A                                 |              |   |                         |
|                                                                                                    |                                   |              |   | 🗶 Cancel  💾 Save        |

| Attribuut          | Parameter              | Unit                                                  | Instelbereik                                                        |  |  |
|--------------------|------------------------|-------------------------------------------------------|---------------------------------------------------------------------|--|--|
| Long time          | lr                     | А                                                     | Afstelling afhankelijk van waarde In (in stappen van 1)             |  |  |
| delay              | tr                     | s                                                     | 0,5, 1,5, 2,5, 5,0, 7,5, 9,0, 10,0, 12,0, 14,0, 16,0                |  |  |
| Short time         | Isd activated          | -                                                     | Geactiveerd/Niet geactiveerd                                        |  |  |
| delay              | Isd                    | x Ir                                                  | 1,5 tot 10 in stappen van 0,5                                       |  |  |
|                    | tsd                    | ms                                                    | 50, 100, 200, 300, 400                                              |  |  |
|                    | l²tsd                  | -                                                     | Geactiveerd/Niet geactiveerd                                        |  |  |
|                    | ZSIsd                  | -                                                     | Geactiveerd/Niet geactiveerd (alleen P250 en P630<br>Energy)        |  |  |
| Instantane-<br>ous | li                     | x In Afstelling afhankelijk van waarde In (in stappen |                                                                     |  |  |
| Ground             | Ground acti-<br>vated  | -                                                     | OFF/3P/4P                                                           |  |  |
|                    | lg                     | x In                                                  | Afstelling afhankelijk van waarde In (in stappen van 5)             |  |  |
|                    | tg                     | ms                                                    | 50, 100, 200, 300, 400, 500                                         |  |  |
|                    | l <sup>2</sup> tGF     | -                                                     | Geactiveerd/Niet geactiveerd                                        |  |  |
|                    | ZSIGF                  | -                                                     | Geactiveerd/Niet geactiveerd                                        |  |  |
| Neutral            | Neutral acti-<br>vated | -                                                     | Geactiveerd/Niet geactiveerd (laat 'niet geactiveerd' op Energy 3P) |  |  |
|                    | Coef. N                | %                                                     | 50 / 100                                                            |  |  |

### Opmerking

De beveiligingsparameters worden op verschillende manieren ingesteld afhankelijk van het type parameter:

- Door de waarde direct in te voeren
- Door te waarde te verhogen/verlagen door op de + en icoontjes te klikken
- Door uit een lijst met waarden te kiezen door op het lijsticoon te klikken
- Door aan te vinken.

7.6.4 Submenu Custom Alarms (Custom alarmen) Het submenu **Custom Alarms** (Custom alarmen) wordt gebruikt om de definitie en activering van de gepersonaliseerde alarmen te beheren.

:hager

ET OP

Lees de paragraaf Alarmen en logs beheren in de handleiding voor het 3+ communicatiesysteem zorgvuldig, zodat u dit menu correct kunt gebruiken.

De alarmen worden weergegeven in een tabel zodat u een snel overzicht krijgt van de volgende informatie:

- Volgnummer alarm (er kunnen maximaal 12 alarmen worden ingesteld)
- Activering drempel- en tijdvertragingwaarden
- Deactivering drempel- en tijdvertragingwaarden
- Prioriteit (Top, Medium, Low, None)
- Bedrijfsstatus alarm.

| <b>)</b>               |         |            | :hager                |                        |                | configurator Na 👻 |
|------------------------|---------|------------|-----------------------|------------------------|----------------|-------------------|
| [순] Trip Unit S        | Status  | Custom Ala | rms                   |                        |                | 2                 |
| Measurer               | nents > | Alarm n    | Pick-up value / delay | Drop-out value / delay | Alarm priority | Sta               |
| -                      |         | 1          | Quadrant 1 > 1 / 1s   | Quadrant 1 < 1 / 1s    | High           | OFF 🧪 🗙           |
| ⊠ <sub>≡</sub> Testing | >       | 2          | l1 > 70A / 1s         | l1 < 60A / 1s          | Medium         | OFF 🥒 🗙           |
| Se Configura           | tion ~  | 3          | Frequency > 54Hz / 1s | Frequency < 51Hz / 1s  | Medium         | OFF 🧪 🗙           |
| ے_ eoiniguio           |         | 4          | l2 > 170A / 8s        | l2 < 139A / 3s         | Low            | OFF 🥒 🗙           |
| Communicatio           | n       | 5          | l2 > 994A / 5s        | l2 < 20A / 1s          | None           | OFF 🧪 🗙           |
| Measurements           |         | 6          |                       |                        |                | +                 |
|                        |         | 7          |                       |                        |                | +                 |
| Protection             |         | 8          |                       |                        |                | +                 |
| Custom Alarms          |         | 9          |                       |                        |                | +                 |
| Trip & Contacts        | ,       | 10         |                       |                        |                | +                 |
| inp & Contacts         |         | 11         |                       |                        |                | +                 |
| Reset & Erase          |         | 12         |                       |                        |                | +                 |
| 🔓 Diagnosti            | c >     |            |                       |                        |                |                   |
| i Identifica           | tion    |            |                       |                        |                |                   |

Meetwaarden die aan een gepersonaliseerd alarm kunnen worden gekoppeld.

| Type meting           | Meetattribuut                                                                                                    | Activeringsvoorwaar-<br>de |
|-----------------------|----------------------------------------------------------------------------------------------------|----------------------------|
| Long time delay       | I1, I2, I3, IN, IMax, I1Unb, I2Unb,<br>I3Unb, IMaxUnb, IAvg                                                                         | Boven/beneden              |
| Ground current        | IG                                                                                                    | Boven/beneden              |
| Voltage               | V1, V2, V3, VN, VMax, VMin, V1Unb,<br>V2Unb, V3Unb, VMaxUnb, Vavg, U12,<br>U23, U31, Umax, Umin, U12Unb,<br>U23Unb, U31Unb, UmaxUnb | Boven/beneden              |
| Power                 | Pd1, Pd2, Pd3, PdTot, Pr1, Pr2, Pr3,<br>PrTot; Qd1, Qd2, Qd3, QdTot, Qr1,<br>Qr2, Qr3, QrTot, S1, S2, S3, Stot                      | Boven/beneden              |
| Power factor          | PF1, PF2, PF3, PF tot, cosφ1, cosφ2,<br>cosφ3, cosφTot                                                                              | Capacitief/inductief       |
| THD                   | I1, I2, I3, V1, V2, V3, U12, U23, U31                                                                                               | Boven                      |
| Frequency             | f                                                                                                    | Boven/beneden              |
| Average over interval | I1, I2, I3, IN, IAvg, P, Q, S                                                                                                    | Boven/beneden              |
| Quadrant              | Quadrant 1, Quadrant 2, Quadrant 3, Quadrant 4                                                                                      | -                          |
| Phase rotation        | 1, 2, 3; 1, 3, 2                                                                                                    | -                          |
| Dephasing             | Advance, delay                                                                                                    | -                          |

### Een nieuw alarm toevoegen

|   | Actie                                                                                                    |
|---|----------------------------------------------------------------------------------------------------|
|   | Klik op <b>+</b><br><b>Opmerking</b><br>Er verschijnt een invoerformulier voor de alarmparameters op het display. |
|   | Add Alarm X                                                                                                    |
|   | Type: 🗸 🗸 🗸                                                                                                    |
|   | Option 1: V                                                                                                    |
|   | Option 2:                                                                                                    |
|   | Pick-up threshold: - + •                                                                                          |
|   | Pick-up time delay:                                                                                               |
|   | Drop-out threshold: - + •                                                                                         |
|   | Drop-out time delay:                                                                                              |
|   | Alarm priority:                                                                                                   |
|   | 🗙 Cancel 🖺 Save                                                                                                   |
|   |                                                                                                    |
| 2 | Configureer het alarm door de formuliervelden in te vullen.                                                       |
|   | Opmerking                                                                                                    |
|   | Klik op <b>Cancel</b> (Annuleren) om de invoervelden te resetten.                                                 |
|   | Klik op <b>Save</b> (Opslaan) om het alarm te bevestigen                                                          |

### Opmerking

De formuliervelden worden op verschillende manieren ingevoerd afhankelijk van het type parameter:

- Door te waarde te verhogen/verlagen door op de + en icoontjes te klikken
- Door uit een lijst met waarden te kiezen door op het lijsticoon te klikken.

Als er een gepersonaliseerd alarm is gecreëerd, wordt het actief, zelfs als er geen prioriteit aan is toegewezen.

### Een alarm wijzigen

|   | Actie                                                    |                                                                            |
|---|----------------------------------------------------------|----------------------------------------------------------------------------|
| 1 | Klik op<br><b>Opmerking</b><br>Er verschijr<br>Add Alarm | <b>)</b><br>It een invoerformulier voor de alarmparameters op het display. |
|   | Туре:                                                    | Voltage V                                                                  |
|   | Option 1:                                                | V2Unb V                                                                    |
|   | Option 2:                                                | Over $\checkmark$                                                          |
|   | Pick-up threshold:                                       | 30 — + V                                                                   |
|   | Pick-up time delay:                                      | 23 — + s                                                                   |
|   | Drop-out threshold:                                      | 2 - + V                                                                    |
|   | Drop-out time delay:                                     | 7 — — + s                                                                  |
|   | Alarm priority:                                          | Low $\lor$                                                                 |
|   |                                                          | 🗙 Cancel 🖺 Save                                                            |
| 2 | Voer de gev                                              | wenste wijzigingen door.                                                   |
|   | Opmerking                                                | 3                                                                          |
|   | Klik op <b>Car</b>                                       | ncel (Annuleren) om de invoervelden te resetten                            |
| 3 | Klik op <b>Sav</b>                                       | e (Opslaan) om het alarm te bevestigen.                                    |

### Opmerking

De formuliervelden worden op verschillende manieren ingevoerd afhankelijk van het type parameter:

- Door te waarde te verhogen/verlagen door op de + en icoontjes te klikken
- Door uit een lijst met waarden te kiezen door op het lijsticoon te klikken.

### Een alarm verwijderen

|   | Actie                            |         |
|---|----------------------------------|---------|
| 1 | Klik op 🗙 naast het betreffende  | e alarn |
| 2 | Klik op Yes (Ja) om de verwijder | ing te  |
|   | Confirmation                     | ×       |
|   | ? Are you sure?                  |         |
|   | Yes No                           |         |

### 7.6.5 Submenu Trip and Contacts (Trip en contacten)

Het submenu **Trip and Contacts** (Trip en contacten) wordt gebruikt om de parameters in te stellen voor de activeringsalarmen en outputcontacten.

| <b>ි</b> ර             | :hager                   |                    | <br>💄 Configurator Na 🗸 |
|------------------------|--------------------------|--------------------|-------------------------|
| ;́∻,⊤Trip Unit Status  | Trip & Contacts          |                    |                         |
| ③ Measurements         | > Trip Alarm Settings    |                    |                         |
| ⊠ <sub>≡</sub> Testing | > Long Time:             | Low                |                         |
| ➡ Configuration        | Short Time:              | High $\checkmark$  |                         |
| € comiguiation         | Instantaneous:           | High 🗸             |                         |
| Communication          | Ground Fault:            | High $\checkmark$  |                         |
| Measurements           | Trip Test:               | High 🗸             |                         |
| Protection             | Output Contact Settings  |                    |                         |
| Custom Alarms          | PTA Threshold<br>% Ir:   | 80 - +             |                         |
| Trip & Contacts        | PTA Pickup<br>time % tr: | 50 - +             |                         |
| Reset & Erase          | OAC<br>Assignment:       | Custom alarm 1 🛛 🗸 |                         |
| Diagnostic             | > OAC<br>Behaviour:      | Latching ~         |                         |
| (i) Identification     |                          |                    |                         |
|                        |                          |                    | 🗙 Cancel 🖺 Save         |

### Rubriek tripalarmen

Deze rubriek wordt gebruikt om het prioriteitsniveau voor de tripalarmen te configureren.

| Parameter        | Instelling                                 |
|------------------|--------------------------------------------|
| Long time delay  | Selectie van prioriteit: Top, Medium, Low, |
| Short time delay | None                                       |
| Ground fault     |                                            |
| Trip test        |                                            |

### Opmerking

Een tripalarm is altijd actief, ook als er geen prioriteit aan is toegewezen.

### Rubriek outputcontacten

Deze rubriek biedt de volgende mogelijkheden:

- De drempelwaarde voor het PTA-outputcontact en het PTA pre-alarm bij overbelasting configureren

- Het OAC-outputcontact configureren.

| Parameter            | Omschrijving                                                | Instelbereik                                            |
|----------------------|-------------------------------------------------------------|---------------------------------------------------------|
| PTA threshold        | Drempelwaarde PTA pre-alarm bij over-<br>belasting in % Ir  | 60 tot 95 (stappen van 5%),<br>standaard 90             |
| PTA time delay       | Tijdvertraging PTA pre-alarm bij overbe-<br>lasting in % tr | 5 tot 80 (stappen van 5%),<br>standaard 50              |
| OAC allocation       | Toewijzing van een alarm aan het OAC-<br>-outputcontact     | Zie de lijst, standaard PTA pre-alarm bij overbelasting |
| OAC perfor-<br>mance | Prestatie van het OAC-outputcontact                         | Automatisch/handmatig, stan-<br>daard automatisch       |

Lijst met alarmen die kunnen worden toegewezen aan het OAC-contact:

- Pre-alarm PTA bij overbelasting
- Gepersonaliseerd alarm 1
- Gepersonaliseerd alarm 2
- Gepersonaliseerd alarm 3
- Gepersonaliseerd alarm 4
- Gepersonaliseerd alarm 5
- Gepersonaliseerd alarm 6
- Gepersonaliseerd alarm 7
- Gepersonaliseerd alarm 8
- Gepersonaliseerd alarm 9
- Gepersonaliseerd alarm 10
- Gepersonaliseerd alarm 11
- Gepersonaliseerd alarm 12
- Interne trip-unitfout
- Temperatuuralarm trip-unit
- Fout in de nulpool.

7.6.6 Submenu Reset and Erase (Resetten en wissen) Het submenu **Reset and Erase** (Resetten en wissen) wordt gebruikt om alle minimum- en maximummetingen voor het apparaat te resetten door op **All** (Alles) te klikken.

# Reset & Erase Measure - Reset Min/Max All Complete measuring Current Voltage Power Power factor ThD Frequencies Energies Current Power Current Power Trip Alarms - Erase Alarms Custom Alarms - Erase Alarms All High priority Medium priority Low priority Info priority All High priority Medium priority Low priority Info priority KX/AL - Reset Counters

| Parameter              | Criterium resetten of leegmaken                                                                                       |
|------------------------|----------------------------------------------------------------------------------------------------|
| Complete measuring     | Alle min/max, alle stromen, alle spanningen, alle<br>vermogens,<br>alle vermogensfactoren, alle THD, alle frequenties |
| Energy measurements    | Alle energietellers die kunnen worden gereset                                                                         |
| On demand measurements | Alle stromen, alle vermogens                                                                                          |
| Trip alarms            | Alle, in prioriteitsniveau                                                                                            |
| Custom alarms          | Alle, in prioriteitsniveau                                                                                            |

### Opmerking

Om te resetten of leeg te maken, klikt u op het gewenste criterium en **bevestigt** u vervolgens.

:hager

### Sessie voor beheer van de MCCB 7.7 Menu Diagnostic (Diagnostiek)

Het menu **Diagnostic** (Diagnostiek) wordt gebruikt om de onderhoudsindicatoren van de trip-unit en de meldingslogs te bekijken. Het bestaat uit de submenu's **Indicators** (Indicatoren) en **History** (Historie).

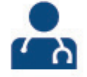

7.7.1 Submenu Indicators (Indicatoren) Het menu **Indicators** (Indicatoren) toont alle informatie inzake de huidige status van de trip-unit, de laatste trip en de tellers.

| Type indicator       | Inhoud                             |  |  |
|----------------------|------------------------------------|--|--|
| Tripstatus           | Tripstatus                         |  |  |
|                      | LT-telling voor trip               |  |  |
| Laatste trip         | Tripbeschrijving                   |  |  |
|                      | Machinetijd                        |  |  |
|                      | Gebruikerstijd                     |  |  |
|                      | Duur van storing                   |  |  |
|                      | Extra informatie                   |  |  |
| Onderhoudsindicators | Duur van trip-unitbedrijf          |  |  |
|                      | Mechanische cyclus AX teller       |  |  |
|                      | Totaal aantal AX mechanische cycli |  |  |
|                      | PTA-teller                         |  |  |
|                      | OAC-teller                         |  |  |
|                      | AL teller                          |  |  |
|                      | Totaal aantal AL trips             |  |  |
|                      | LT-teller                          |  |  |
|                      | ST-teller                          |  |  |
|                      | INST-teller                        |  |  |
|                      | GF-teller                          |  |  |
|                      | Testteller                         |  |  |

7.7.2 Submenu History (Historie)

Het submenu History (Historie) wordt gebruikt om de meldinglogs te bekijken:

- Tripalarmen
- Personaliseerbare alarmen
- Wijziging van de beveiligingsinstellingen.

Het is mogelijk het display te filteren op een tijdsperiode of meldingstype. De weergegeven lijst kan worden gesorteerd op **gebruikersdatum, machinedatum, extra informatie, type, lengte van incident en waarde.** 

| <b>с)</b> ()                        |     | :hage           | r        | 📼 🥝 🛓 Config                               | gurator Na 👻  |
|-------------------------------------|-----|-----------------|----------|--------------------------------------------|---------------|
| ູ່ <del>¢</del> ໍ່ Trip Unit Status |     | Filter          | ~        | History                                    |               |
| Measurements                        | >   | - Period        |          | Type Date user ↑                           | Date          |
| ⊠ <sub>≖</sub> Testing              | >   | Event type      |          | Custom alarms Over Voltage V1 01/01/2000 ( | 00:00:27 0 Da |
|                                     | >   |                 |          | Over Voltage V2     01/01/2000             | 00:00:27 0 Da |
| Jan Configuration                   | · · |                 |          | Over Voltage V1 01/01/2000 0               | 00:00:27 0 Da |
| 🛃 Diagnostic                        | ~   |                 |          | Lunder Voltage U31 01/01/2000 0            | 00:00:27 0 Da |
| Indiantara                          |     |                 |          | Over Voltage V1 01/01/2000 0               | 00:00:31 0 Da |
| Indicators                          |     |                 |          | Lunder Voltage U31 01/01/2000 0            | 00:02:02 0 Da |
| History                             |     |                 |          | Lunder Voltage U31 01/01/2000 0            | 00:04:04 0 Da |
|                                     |     |                 |          | Over Voltage V2 01/01/2000 0               | 00:09:11 1 Da |
|                                     |     |                 |          | Over Current I1 01/01/2000 0               | 00:10:17 1 Da |
|                                     |     |                 |          | Over Voltage V2 01/01/2000 0               | 00:10:47 1 Da |
|                                     |     |                 |          | X Over Voltage V2 01/01/2000 0             | 00:11:46 1 Da |
|                                     |     |                 |          | Over Voltage V2 01/01/2000 0               | 00:11:54 1 Da |
|                                     |     |                 |          | Over Voltage V1 01/01/2000 (               | 00:14:06 1 Da |
|                                     |     |                 |          | Lagging Power Factor PF1 01/01/2000 (      | 00:14:23 1 Da |
|                                     |     |                 |          | X Over Voltage V1 01/01/2000 (             | 00:14:47 1 Da |
|                                     |     | 🗙 Clear filters | Q Filter |                                            | Export        |

### Opmerking

Een melding van het type gepersonaliseerd **alarm** wordt weergegeven door het icoon:  $\clubsuit$ 

als het alarm geactiveerd is en # als alarm gedeactiveerd is.

Een melding van het type **beveiligingsinstellingen** wordt weergegeven door het icoon: **\$** 

Een melding van het type trip wordt weergegeven door het icoon: \*

Het menu **Identification** (Identificatie) toont de identificatie-informatie voor de betreffende vermogensschakelaar.

| Ŷ          | ) ወ              |   | :hager             | 0     | 2 Configurator Na | ~ |
|------------|------------------|---|--------------------|-------|-------------------|---|
| <b>(4)</b> | Trip Unit Status |   | Identification     |       |                   |   |
| Ð          | Measurements     | > | Product site code: | F     |                   | _ |
| ⊠₌         | Testing          | > | Serial number:     | 1     |                   |   |
| ļţļ        | Configuration    | > | Production day:    | 01/0  | 1                 |   |
| •          | Diagnostic       | > | Year:              | 2000  | )                 |   |
| í          | Identification   |   | Hardware version:  | 0.4.0 | )                 |   |
|            |                  |   | Software version:  | 0.11. | 0                 |   |
|            |                  |   | Brand name:        | hage  | r                 |   |
|            |                  |   | Range name:        | h3+   |                   |   |
|            |                  |   | Frame size:        | P160  | )                 |   |
|            |                  |   | Nominal rating:    | 100 / | 4                 |   |
|            |                  |   | Number of poles:   | 4     |                   |   |
|            |                  |   | Trip Unit Type:    | Energ | ду                |   |
|            |                  |   |                    |       |                   |   |

# Support

| 8.1 Probleemoplossing | 72 |
|-----------------------|----|
| 8.2 Reserveonderdelen | 73 |

Pagina

Als er zich problemen voordoen tijdens het gebruik van de h3+ vermogensschakelaar biedt dit hoofdstuk adviezen om deze op te lossen.

| Storing                                                                                                    | Advies                                                                                                    |
|----------------------------------------------------------------------------------------------------|----------------------------------------------------------------------------------------------------|
| Melding: 'No configuration tool connection,<br>reload the page to connect' (Geen verbinding<br>met de configuratietool. Ververs de pagina om<br>verbinding te maken.). | Controleer of de configuratie-unit ingescha-<br>keld is en of de Wi-Fi-verbinding of ethernet-<br>link geactiveerd is.<br>Ververs de internetpagina. |
| Melding: 'No cable connected to the confi-<br>guration tool' (Geen kabel aangesloten op de<br>configuratietool).                                                       | Controleer de aansluiting en werking van de netwerkkabel.                                                                                            |
| Melding: 'No product connected to the confi-<br>guration tool' (Geen product aangesloten op<br>de configuratietool).                                                   | Controleer de aansluiting tussen de configura-<br>tie-unit en de vermogensschakelaar.                                                                |

| LED-melding | g               | Advies                                                                                                    |
|-------------|-----------------|----------------------------------------------------------------------------------------------------|
| Power       | Knippert rood   | Schakel de configuratie-unit uit en dan weer in.<br>Neem contact op met de technische ondersteuning van<br>Hager als de fout blijft terugkomen.                                                                                            |
|             | Knippert oranje | Schakel de configuratie-unit uit.<br>Controleer de aansluiting en werking van de netwerkkabel.<br>Schakel de configuratie-unit dan weer in.<br>Neem contact op met de technische ondersteuning van<br>Hager als de fout blijft terugkomen. |
|             | Knippert oranje | Controleer de aansluiting tussen de configuratie-unit en de vermogensschakelaar.                                                                                                    |
De volgende onderdelen van de h3+ configuratietool zijn verkrijgbaar als reserveonderdelen:

- MIP-adapter: HTP020H
- 1 m aansluitkabel: HTP030H
- Netvoedingadapter en stekkeradapter: HTP040H
- Reservebatterij: HTP050H.

Neem contact met ons op als een configuratie-unit niet naar behoren functioneert.

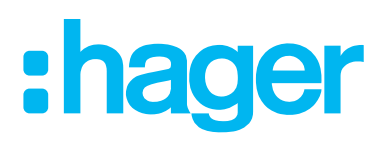

Hager Nederland 's-Hertogenbosch

Telefoon (073) 642 85 84 info@hager.nl www.hager.com/nl

Hager Nederland
Hager Nederland
Hager TV Nederland